#### SAC STATE *Ready* Business Continuity Planning

SAC STATE

Ready

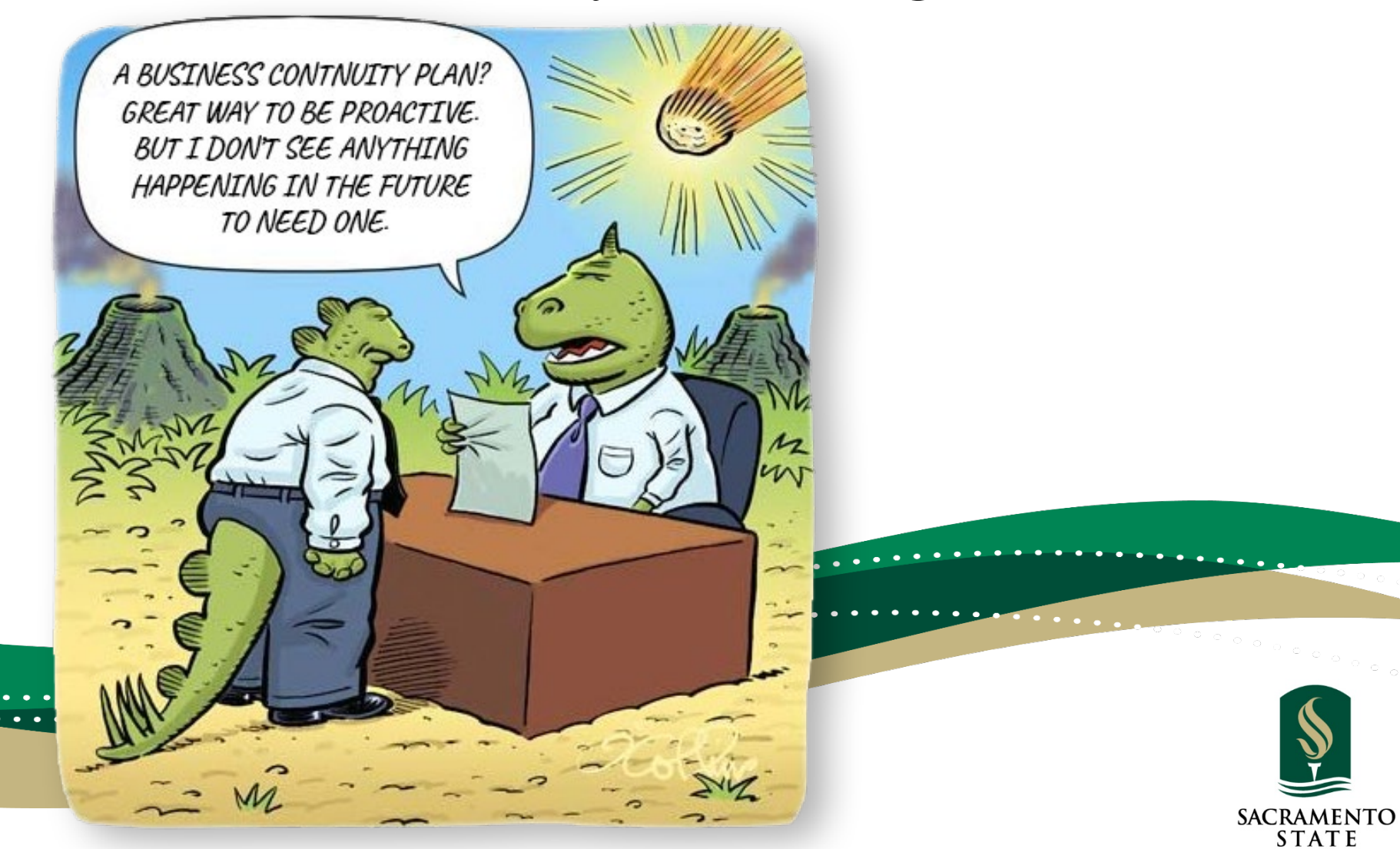

### SAC STATE *Ready* Business Continuity Planning

SAC STATE *Ready* is a more robust, user friendly, web-based Business Continuity software program.

- Built in guidance/assistance for each step.
- Easy to update plan with minimal effort.

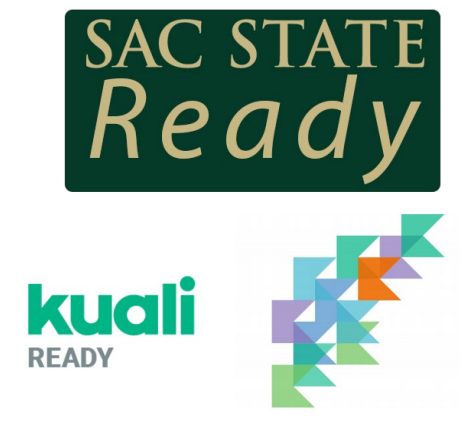

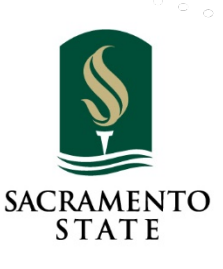

#### **Training Objectives**

- What is a Business Continuity Plan (BCP)?
- Why are we creating a BCP?
- When to activate your BCP?
  - Major incidents
  - Minor incidents (we will focus on a minor incident)

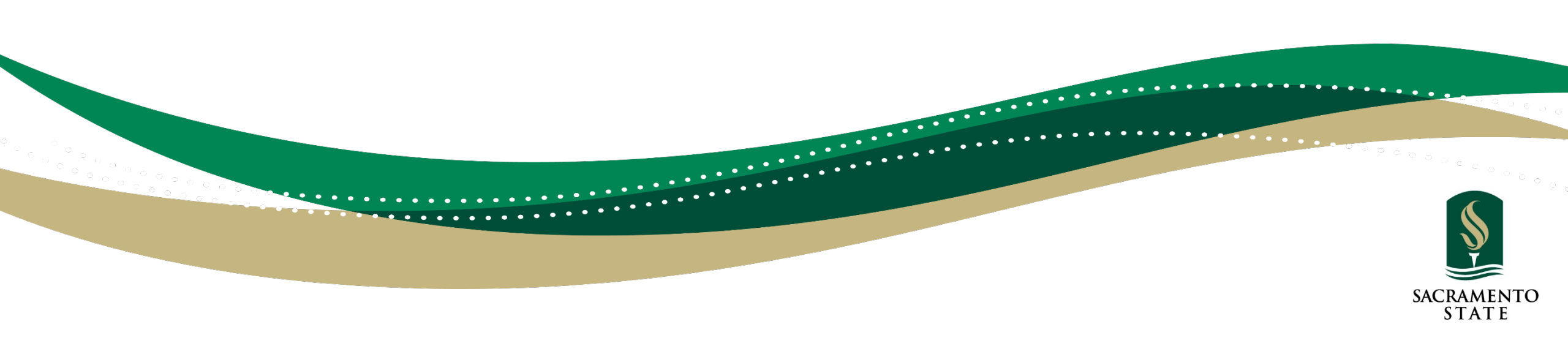

### What is a Business Continuity Plan?

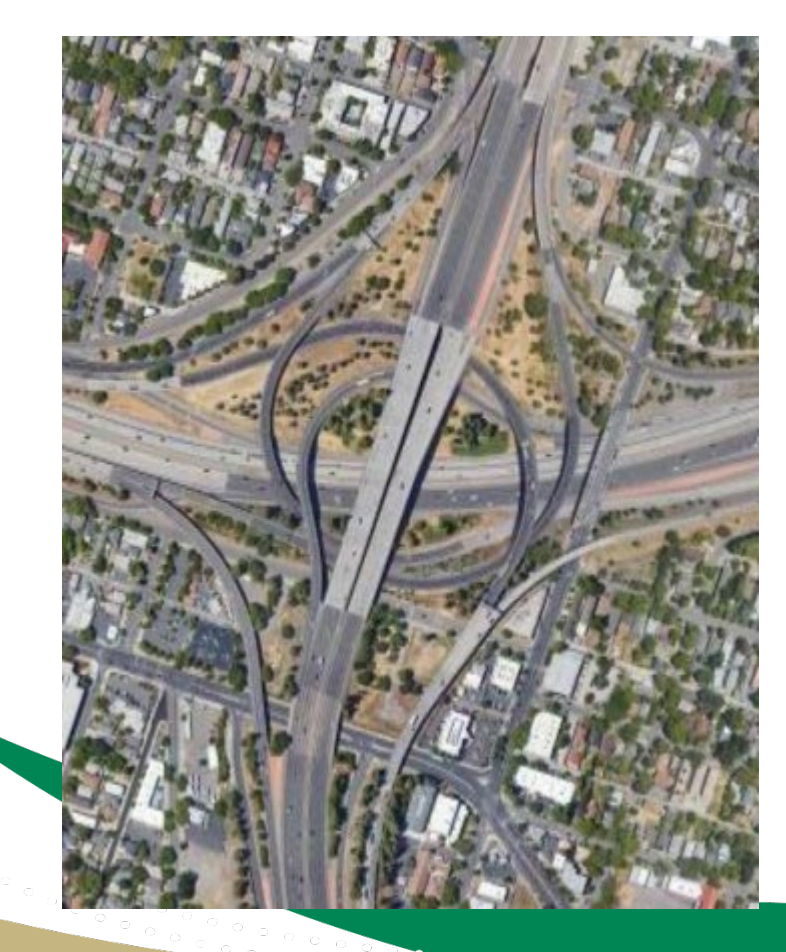

## Your BCP is a Roadmap to Recovery

It is not necessarily a turn-by-turn direction but a roadmap to help us do tomorrow what we were doing yesterday no matter what happens today.

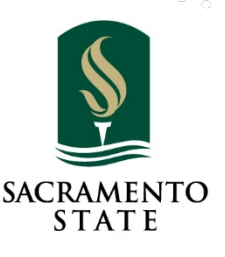

#### What is a Business Continuity Plan (BCP)?

A business continuity plan (BCP) is a document that outlines how a business will continue operating during an unplanned disruption in service. It contains contingencies for business processes, assets, human resources and business partners – every aspect of the business that might be affected.

Plans typically contain lists of needed software applications, data backups and backup site locations. Plans can also identify plan administrators and include contact information for key personnel and backup site providers. Plans may provide detailed strategies on how business operations can be maintained for both short-term and longterm outages.

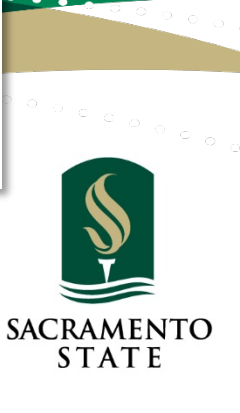

## Why We Need a Business Continuity Plan?

**Business Continuity Planning Process** 

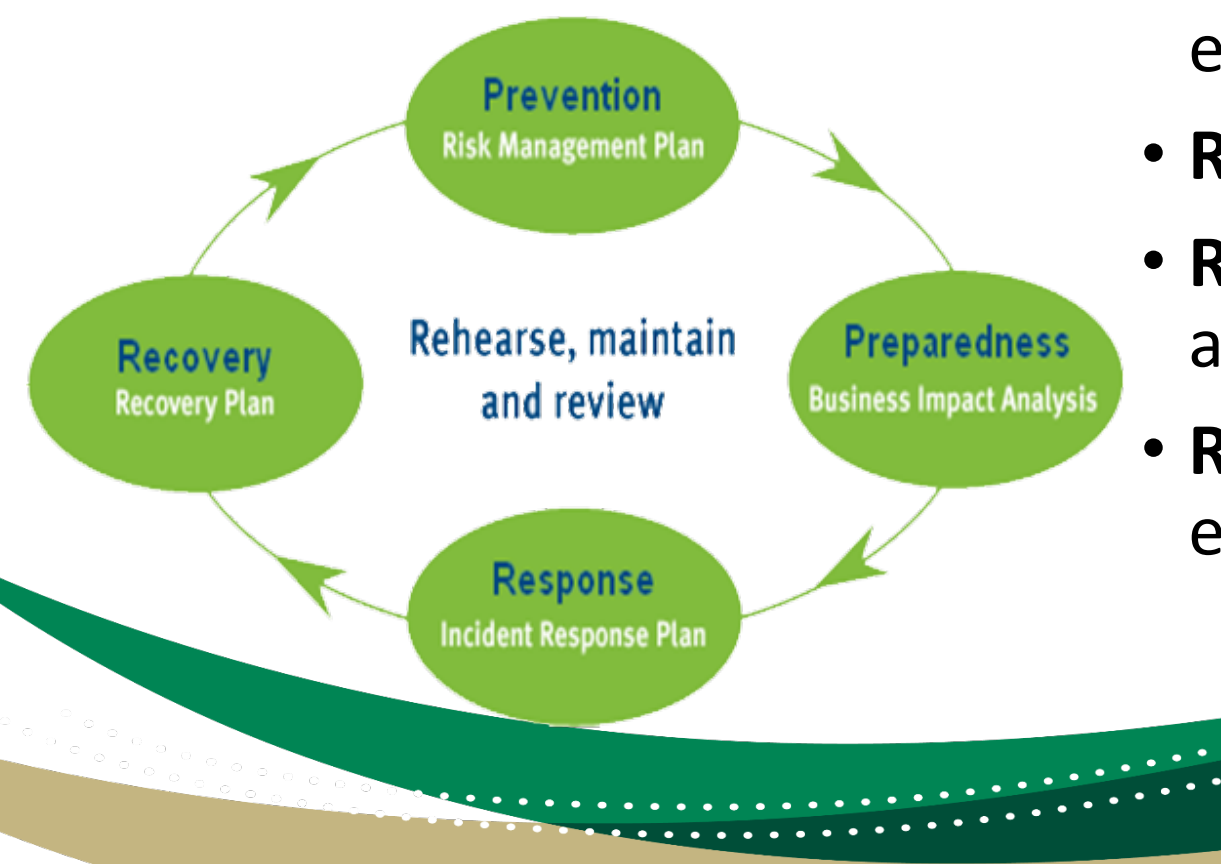

- Prevent or mitigate risks before an event
- Respond to the event
- **Recover** business operations during an event
- Resume business as usual after the event

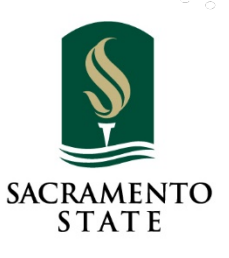

Why are we creating a BCP?

You can't predict the next crisis, but you can be prepared for it. Business disruptions can impact organizations of any size in any location. From weather, to power outages, political events or even virus outbreaks.

When business is disrupted, add risk to our students, staff and faculty, cause harm to the reputation of the university and it can cost money. Insurance does not cover all costs and cannot replace customers that defect to the competition. A critical component of a business continuity plan is to ensure that critical functions of the university remain in place while maintaining the necessary level of normalcy when our normal may not exist.

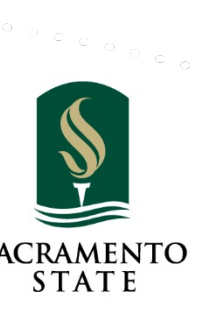

When to activate your BCP?

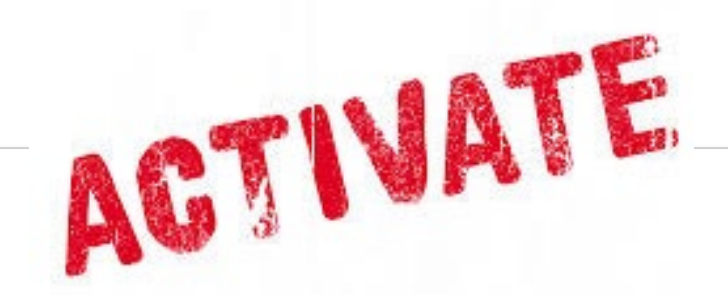

The Business Continuity Plan (BCP) may be activated in response to any disruption to normal operations. The disruption could be caused by lack of access to the facility (damage from a leaking pipe, power outage, or fire), or loss of people (e.g. pandemic) or a multitude of other events.

Events large or small, the BCP is a vital plan to help guide your department in procedures that are essential/critical to maintain the integrity of the department and the campus as a whole.

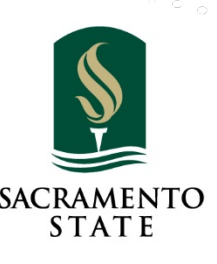

#### **Training Goals**

- Identify your plan manager/editor
- Identify at least one Essential/Critical Function within your department
- Introduce you to the entire plan so you can start creating your BCP
- For this session, we will focus on the **SMALLER** picture
  - Scenario: Over night, a pipe bursts within the wall of your department causing a flood and making your office(s) inaccessible. This includes your computer equipment and other essential equipment and documents.

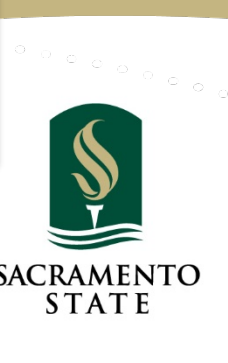

### How do You Create a Business Continuity Plan?

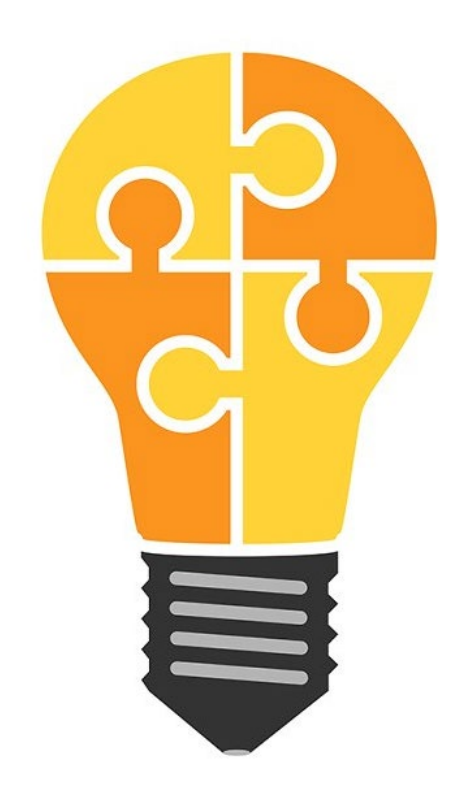

## **Start by Gathering Information**

Who, What, Where and Why

of your Department operations

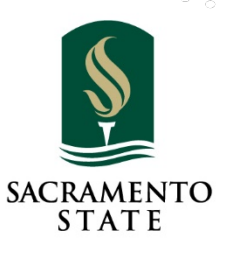

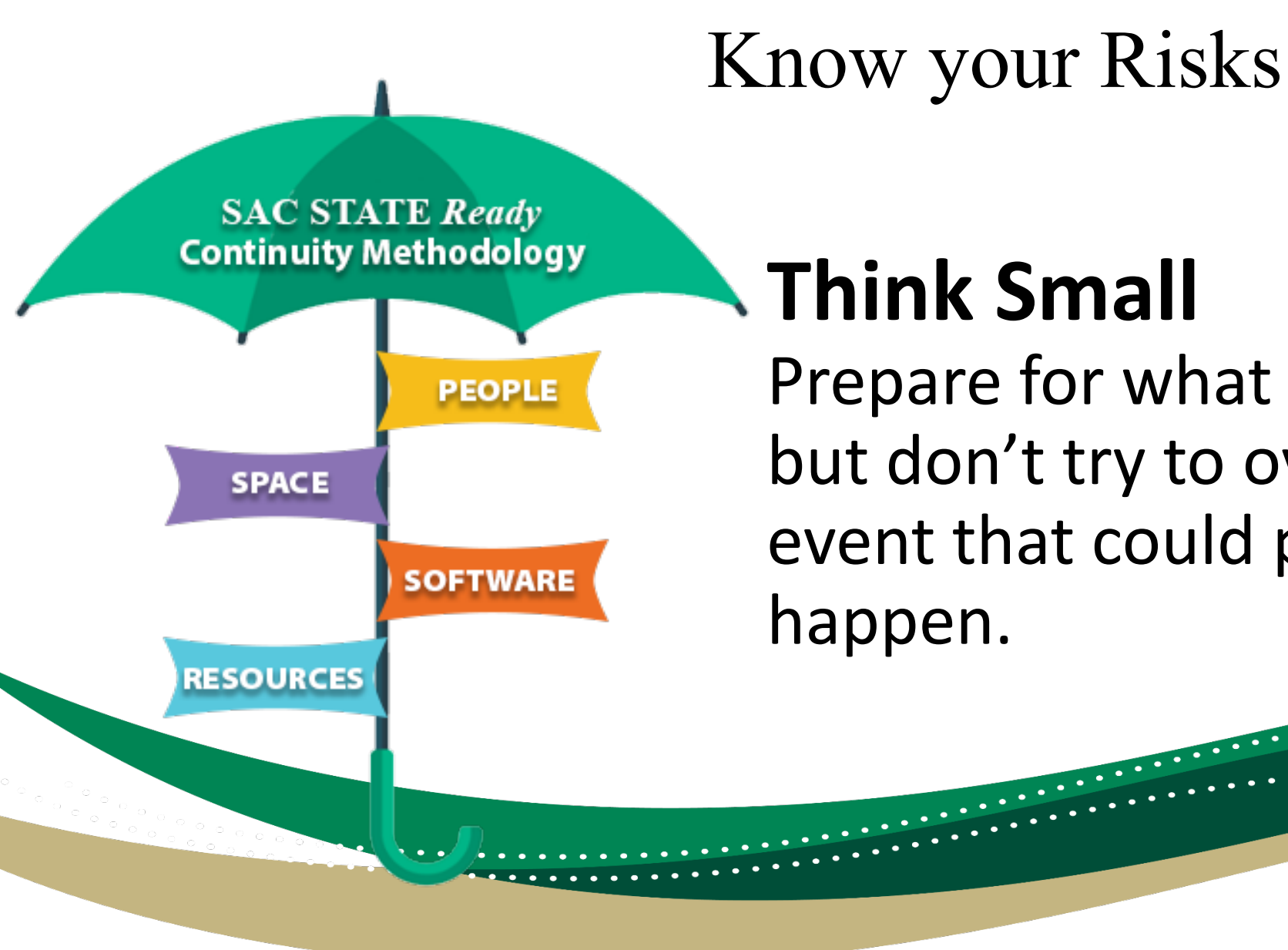

## **Think Small**

Prepare for what you know but don't try to over think every event that could potentially happen.

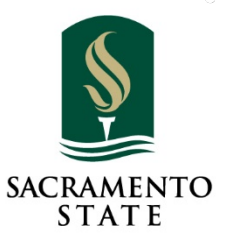

Know your Essential/Critical Functions

Essnetial/Critical functions are the functions your department normally perform throughout the year.

Identify at least 3 Department Essential/Critical Functions that are essential to the University's reputation.

Today we will focus on one.

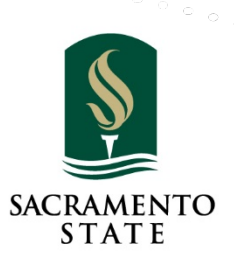

#### Know Who to Contact

It is important to list all department staff who will have a role during a recovery effort.

✓ Identify your Department Contacts
 ✓ Identify your Key Institutional Contacts (report to)
 ✓ Identify your Key External Contacts (those who could be effected if you have to close your office for an extended period of time.

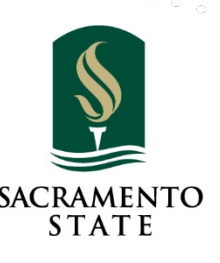

#### Know How to Cope

It is important to know how to cope if your work conditions are disrupted for a period of time.

✓ Identify your "Work Around" space
 ✓ Identify your staff's ability to "Work from Home"
 ✓ Identify any "Risks" this disruption could have on the University

✓ Identify any "Show Stoppers"

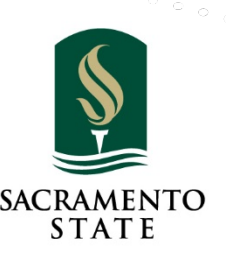

## What This Presentation Covers

- Accessing Continuity Planning
- Creating New Plan
- Contacts
- Key Resources
- Information Technology
- Software Applications
- Critical Functions

- Instruction
- Action Items
- Department Documents
- Manage Plan Access
- Update Plan Status
- Printing Your Plan
- SAC STATE Ready Resources

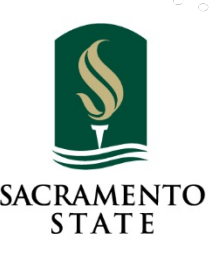

15

#### **Risk Management Services**

Administration & Business Affairs

Administration & Business Affairs 🕨 Risk Management Services 🕨 Business Continuity Planning

#### Business Continuity Planning

The CSU Chancellor's Office, in Executive Order #1014, delegates each campus the responsibility for implementing and maintaining an ongoing business continuity program to ensure the continuity of essential functions or operations following or during the recovery phase of a catastrophic event.

Sacramento State has a web-based Business Continuity Planning (BCP) system, created solely for this purpose.

The Business Continuity Planner is a database which creates a centralized location for all campus departments to enter, store, and update their business continuity plans. The person designated by the department, division, or college to write the organization's continuity plan should take some time and use the resources listed below to become familiar with the BCP. After reviewing the materials provided, you will find the BCP easy and intuitive to use.

SAC STATE Ready Login

Manual Desktop Procedures

Annual Review Checklist

Annual Testing And Review Form

BCP Step-By-Step - User Manual (PDF)

Training Presentation (PDF)

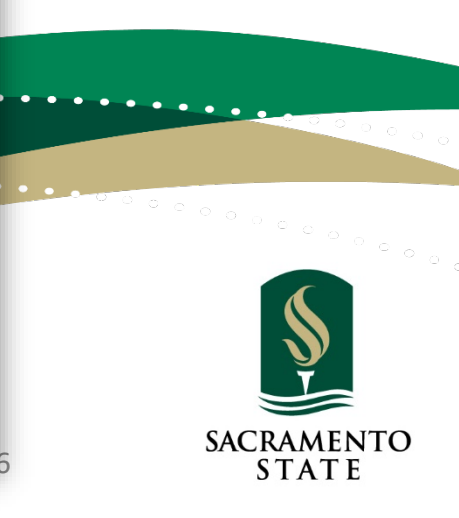

#### Let's Get Started

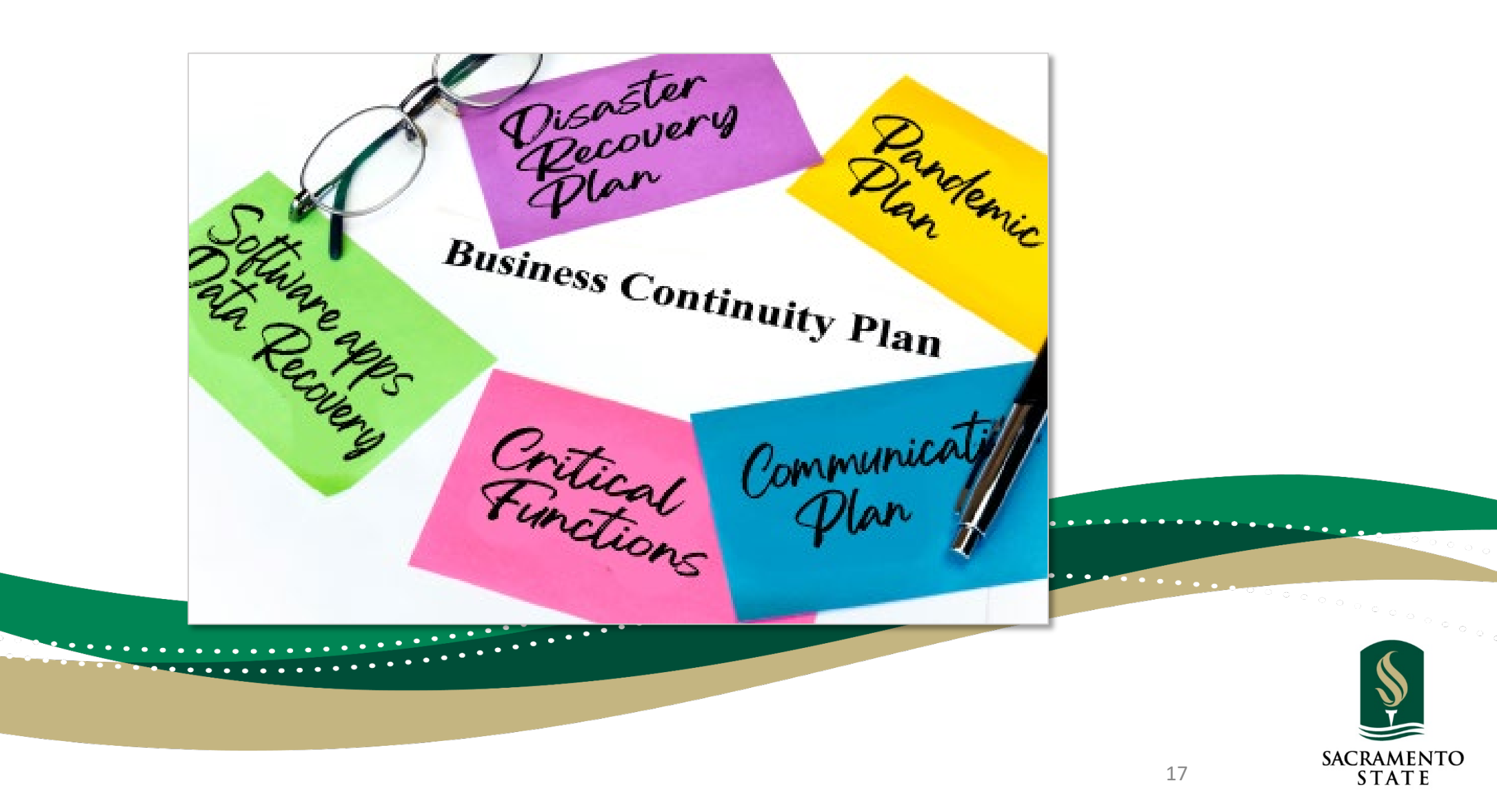

#### Dashboard View

- After logging in, you will be directed to your Dashboard
- If you have not started a plan, select "Start a New Plan"

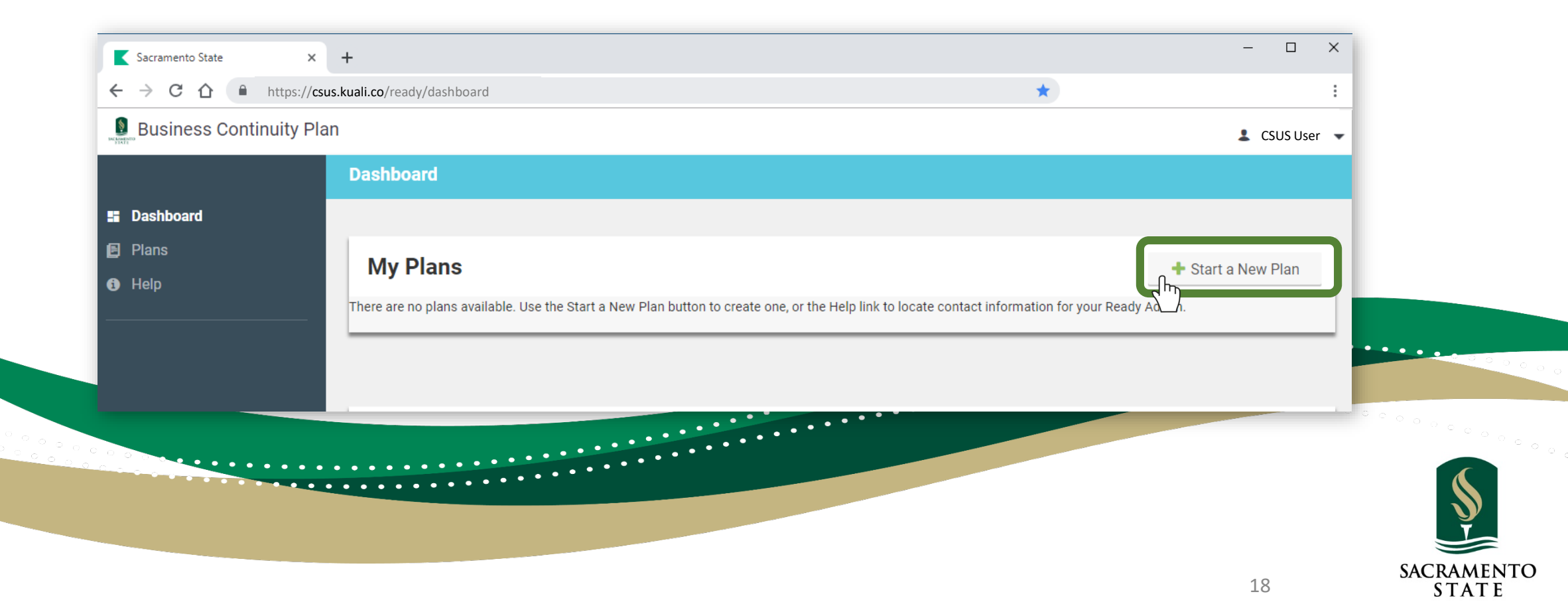

#### **Guidance** Panel

are:

|                       | Department Information                                       |
|-----------------------|--------------------------------------------------------------|
| epartment Information | * Department name                                            |
| ction Items Summary   |                                                              |
| Department Documents  | Department description                                       |
| lanage Plan Access    |                                                              |
| pdate Plan Status     |                                                              |
|                       | * Major division                                             |
|                       |                                                              |
|                       | Head of unit                                                 |
|                       | Enter a name or email to search                              |
|                       |                                                              |
|                       | Number of personnel (approximately)                          |
|                       |                                                              |
|                       | Residents/Fellows                                            |
|                       |                                                              |
|                       | Staff (full-time)                                            |
|                       |                                                              |
|                       | Department Type (check all that apply) Check all that apply) |
|                       | Administrative                                               |

O Guidance  $\sim$  The definition of academic appointee varies from campus to ✓ Save campus. Your HR office knows who + New Action Item these are. Some typical examples • View Page Print PDF professor lecturer librarian Guidance curator appointee varies from campus to teaching assistant campus. Your HR office knows who graduate student instructor are: professor · graduate student researcher lecturer Student-staff refers to work-study students and other employed • graduate student instructor graduate student researcher undergraduates. Do not count students and other employed unpaid student interns. If building ownership is listed as If building ownership is listed as Special Status, use the Help link to Special Status, use the Help link to access the Contacts screen and contact the Ready Administrator.

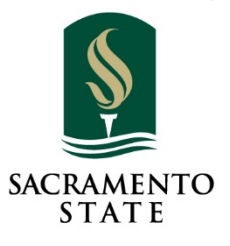

19

# Creating New Plan SAC STATE Ready

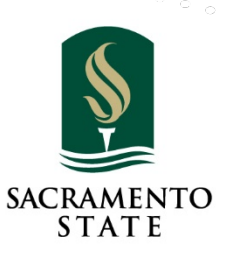

20

#### Creating a New Plan - Department Information

• Once you open the New Plan window enter your Department name

| * Department name     |               |                    |                                        | CSUS User 👻 |
|-----------------------|---------------|--------------------|----------------------------------------|-------------|
| Das * Major division  |               | Acropym            | Guidance                               | ~           |
| Plar                  | •             | Addition           | This departmental Continuity Planni    | ng          |
| Heli                  |               |                    | tool is specifically designed for High | er ew Plan  |
| Head of unit          |               |                    | types of departments.                  | an          |
| Select a user         |               | Selected Unit Head |                                        |             |
| Enter a name or email | I to search + |                    | An academic department, research       | V.          |
|                       |               |                    | create a single Continuity Plan for th | e           |
|                       |               | Clear Unit Head    | department. Departments that share     |             |
|                       |               |                    | administrative staff (sometimes call   |             |
|                       |               |                    | clustered departments) would typica    |             |
| ••••••••••            |               |                    |                                        |             |

21

STATE

#### **Department Information - Division**

• Select the Major division and Acronym

| New Plan                           |         |                         |                      | CSUSUSEr          |
|------------------------------------|---------|-------------------------|----------------------|-------------------|
| * Department name                  |         |                         |                      |                   |
| My Department                      |         |                         |                      |                   |
| Das * Major division               | Acronym | Ouidance                | ~                    |                   |
|                                    |         | This departmental C     | Continuity Planning  |                   |
| * Major division                   | Acronym | tool is specifically d  | esigned for Higher   | lew Plan          |
|                                    |         | Education and is fle    | xible enough for all |                   |
|                                    | St      | types of department     | 15.                  |                   |
| Acadomic Affaire                   |         | An academic depart      | tment, research      |                   |
| Administration & Rusiness Affairs  | AA      | unit, center or institu | ute would typically  |                   |
| Auministration & Dusiness Analis   | ABA     | department. Depart      | ments that share     |                   |
| Information Resources & Technology | HR      | administrative staff    | (sometimes called    | • • • • • • • • • |
| President's Office                 | IRI     | clustered department    | nts) would typically |                   |
| Public Affairs & Advocacy          | PU      |                         |                      |                   |
| Student Affairs                    | •••• SA |                         |                      |                   |
| Union WELL Inc.                    | s UA    |                         |                      |                   |
| University Advancement             |         |                         |                      |                   |
| University Enterprises, Inc.       |         |                         |                      | c                 |
| University Union                   | OVVI    | COT.                    |                      | 22                |

#### Department Information – Head of Unit

• Enter the name or email of the Head of Unit (Department head)

| * Department name               |   |                    |                                                                                                    | 💄 CSUS User 👻    |
|---------------------------------|---|--------------------|----------------------------------------------------------------------------------------------------|------------------|
| My Department                   |   |                    |                                                                                                    |                  |
| * Maior division                |   | Acronym            | O Guidance                                                                                                    | ×                |
| My Division                     | • | My Div             | <ul> <li>This departmental Continuity Plannin<br/>tool is specifically designed for Higher</li> </ul>                   | g<br>Pr New Plan |
| Head of unit<br>Select a user   |   | Selected Unit Head | Education and is flexible enough for a types of departments.                                                            |                  |
| Enter a name or email to search | + |                    | An academic department, research<br>unit, center or institute would typicall<br>create a single Continuity Plan for the |                  |
|                                 |   | Clear Unit Head    | department. Departments that share<br>administrative staff (sometimes calle                                             | d · · · · ·      |

### Department Information – Head of Unit cont.

• If the name appears in the box bellow, select it and the name and email will populate in the Selected Unit Head

| B * Depa       | rtment name                                                                    |                   |                                                                                                    |                | CSUS User 👻 |
|----------------|--------------------------------------------------------------------------------|-------------------|----------------------------------------------------------------------------------------------------|----------------|-------------|
| M              | y Department                                                                   |                   |                                                                                                    |                |             |
| 🖬 Da 📩 Majo    | r division<br>y Division                                                       | Acronym<br>My Div | <ul> <li>Guidance</li> <li>This departmental Continuity Plane<br/>tool is specifically designed for High</li> </ul> |                | New Plan    |
| Head of Select | of unit<br>a user Head of unit<br>Select a user<br>r a name CSUS User – herkey | @csus.edu +       | Selected Unit Head<br>CSUS User – he                                                                                | erkey@csus.edu |             |
|                | CSUS User –<br>herkey@csus.edu                                                 |                   | Clear Unit Head                                                                                                    | 1              |             |
|                | If there is an                                                                 | option for @sacl  | O NOT USE IT.                                                                                                    |                |             |

#### Department Information – Head of Unit cont.

• If the name does not, click the "Plus" graphic and proceed to the next slide

| My Departm                                    | ent                       |         |                    |                                                                                   | -        |
|-----------------------------------------------|---------------------------|---------|--------------------|-----------------------------------------------------------------------------------|----------|
| * Major division                              |                           | Acronym |                    | <ul><li>Guidance</li><li>V</li></ul>                                              |          |
| My Division                                   | Ŧ                         | My Div  | •                  | This departmental Continuity Planning<br>tool is specifically designed for Higher | New Plan |
| Head of unit<br>Select a user<br>Enter a name | ad of unit<br>lect a user | : +     | Selected Unit Head |                                                                                   |          |
|                                               |                           |         | Clear Unit Head    | 1                                                                                 | •••••    |
| ••••••                                        | ••••                      | ••••••  |                    |                                                                                   | 1        |

### Department Information – Head of Unit cont.

- Enter the First and Last Name as well as the campus email
- Click "Add User".

| * First name                  | <u>*</u> Last nam  | le                      | <u>* Email</u>  |                                                                            |          |
|-------------------------------|--------------------|-------------------------|-----------------|----------------------------------------------------------------------------|----------|
|                               | User               |                         | nerkey@csus.edu | ;e 🗸 🗸                                                                     |          |
| An email invitation will be s | sent to this user. | Cancel                  | Add User        | ntal Continuity Planning                                                   | New Plan |
|                               |                    |                         |                 | is flexible enough for all ments.                                          |          |
|                               |                    | - odiodicti diridinoida | An a            | academic department, research                                              |          |
| Enter a name or email to      | search +           |                         | unit,           | , center or institute would typically                                      |          |
|                               |                    | Clear Unit Head         | depa            | artment. Departments that share                                            |          |
|                               |                    |                         | adm             | hinistrative staff (sometimes called<br>tered departments) would typically |          |
|                               |                    | •••••                   |                 |                                                                            |          |

STATE

#### Department Information - cont.

#### • Click Save to continue to Editing

| * Department name               |   |                             |                                                                                                    |             |
|---------------------------------|---|-----------------------------|----------------------------------------------------------------------------------------------------|-------------|
| My Department                   |   |                             |                                                                                                    |             |
| * Major division                |   | Acronym                     | <ul><li>Guidance</li><li>V</li></ul>                                                                                                    | _           |
| My Division                     | • | My Div .                    | <ul> <li>This departmental Continuity Planning<br/>tool is specifically designed for Higher</li> <li>Education and is flexible enough for all</li> </ul>                                       | CSUS User 👻 |
| Head of unit<br>Select a user   |   | Selected Unit Head          | types of departments.                                                                                                    |             |
| Enter a name or email to search | + | CSUS User – herkey@csus.edu | An academic department, research<br>unit, center or institute would typically<br>create a single Continuity Plan for the                                                                       | v Plan      |
|                                 |   | Clear Unit Head             | department. Departments that share<br>administrative staff (sometimes called<br>clustered departments) would typically<br>create a single plan encompassing all<br>departments in the cluster. |             |
|                                 |   |                             | If your unit is large and complex, it may<br>be better to create separate plans for<br>your major subunits, rather than a<br>single plan for the entire organization.                          | •••••       |
| C                               |   |                             | Use the Help link at the top right to                                                                                                    |             |

STATE

#### Department Information - Description

• In this screen, you will enter information enter a brief **Department description**.

| Sector State                             |                                                                              | Department   In F                                  | Review                                                             |                         | Ť                                                                    |
|------------------------------------------|------------------------------------------------------------------------------|----------------------------------------------------|--------------------------------------------------------------------|-------------------------|----------------------------------------------------------------------|
| Back to Dashboard                        | Plan Details Cri                                                             | tical Functions                                    | Key Resources                                                      | Information Technology  | Instruction                                                          |
|                                          | Department Information                                                       |                                                    |                                                                    |                         |                                                                      |
| Department Information                   | * Department name                                                            |                                                    |                                                                    |                         | ✓ Save                                                               |
| Action Items Summary                     | My Department                                                                |                                                    |                                                                    |                         | + New Action Item                                                    |
| Department Documents                     | Department description                                                       | m ipsum dolor sit a                                | met mei audiam accusam peter                                       | ntium an vis error      | <ul> <li>View Page</li> </ul>                                        |
| Manage Plan Access<br>Update Plan Status | simul possit ut, quas veniam sed ei<br>fastidii nam at. Eu tincidunt conclus | i. Sit <u>natum persecu</u><br>sionemque qui. Te t | iti instructior et. Ne vis scripta ap<br>ollit semper commodo pri. | peirian. Iriure feugiat | 🖶 Print PDF                                                          |
|                                          | * Major division                                                             |                                                    | Acronym                                                            |                         |                                                                      |
|                                          | My Division                                                                  | •                                                  | My Div                                                             | •                       | 🧿 Guidance 🛛 🗸 🗸                                                     |
|                                          | Head of unit<br>Select a user                                                |                                                    | Selected Unit Head                                                 |                         | The definition of academic     appointee varies from campus to       |
|                                          | Enter a name or email to search                                              | +                                                  | CSUS User – herkey                                                 | @csus.edu               | campus. Your HR office knows who<br>these are. Some typical examples |
|                                          | Number of personnel (approximately)                                          |                                                    | Clear Unit Head                                                    |                         | are:<br>• professor                                                  |

#### Department Information- Department Type

- Department Type
  - Check all that apply.

|                                                       | Clear Unit H                          | lead   | professor                                                                                                    |            |
|-------------------------------------------------------|---------------------------------------|--------|----------------------------------------------------------------------------------------------------|------------|
| Faculty and other academic<br>appointees              | Staff (part-time, excluding students) | Guests | <ul> <li>lecturer</li> <li>librarian</li> <li>curator</li> </ul>                                                                                                    |            |
| Residents/Fellows                                     | Student Staff                         | Other  | teaching assistant     graduate student instructor     graduate student researcher     Student-staff refers to work-study                                                                         |            |
| Staff (full-time)                                     | Volunteers                            |        | <ul> <li>students and other employed<br/>undergraduates. Do not count<br/>unpaid student interns.</li> <li>If building ownership is listed as<br/>Special Status, use the Help link to</li> </ul> |            |
| Department Type (check all that app<br>Administrative | ly)                                   |        | access the Contacts screen and contact the Ready Administrator.                                                                                                    |            |
| Academics Operations                                  |                                       |        |                                                                                                    | ° ° ° °    |
| <ul><li>Financial</li><li>Auxiliary</li></ul>         |                                       |        |                                                                                                    |            |
|                                                       |                                       |        |                                                                                                    | ÿ          |
|                                                       |                                       |        |                                                                                                    | SACRAMENTO |

STATE

### Building and Office Location

- Select your Building name from the drop-down list
- Enter your room or suite and floor in the Comments

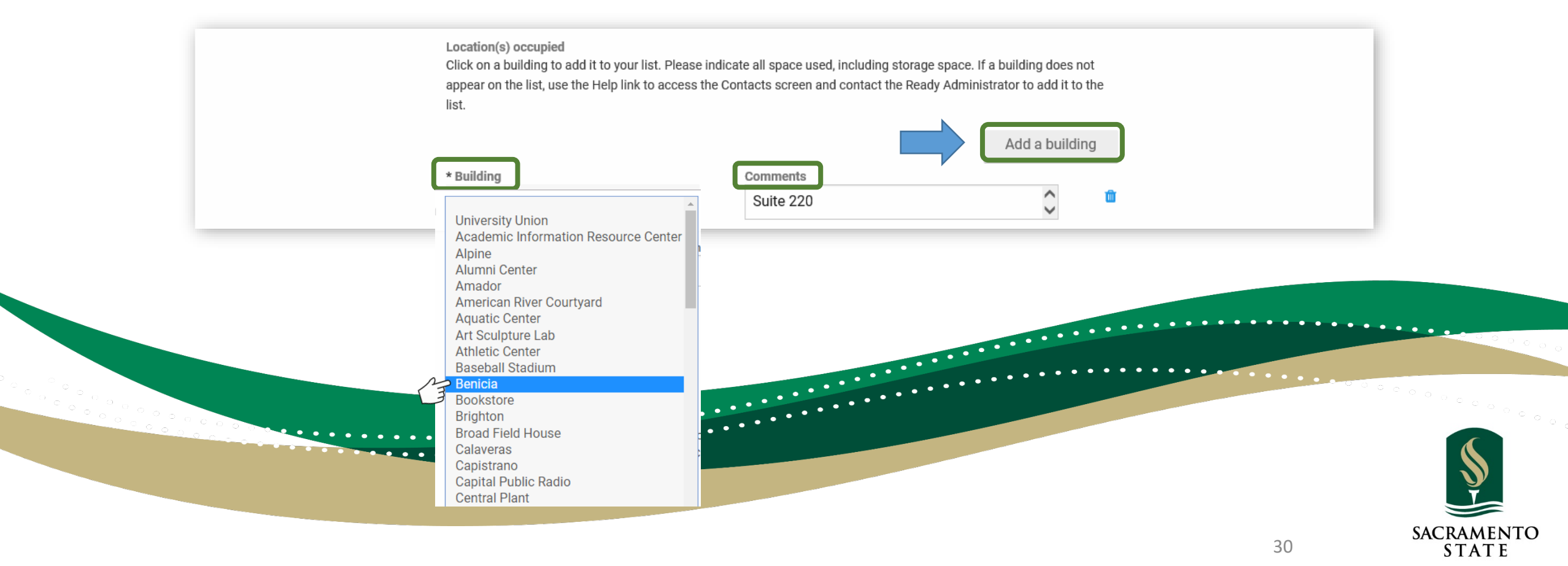

#### **Building Evacuation**

#### • Select the appropriate answer regarding Building Evacuation Plans

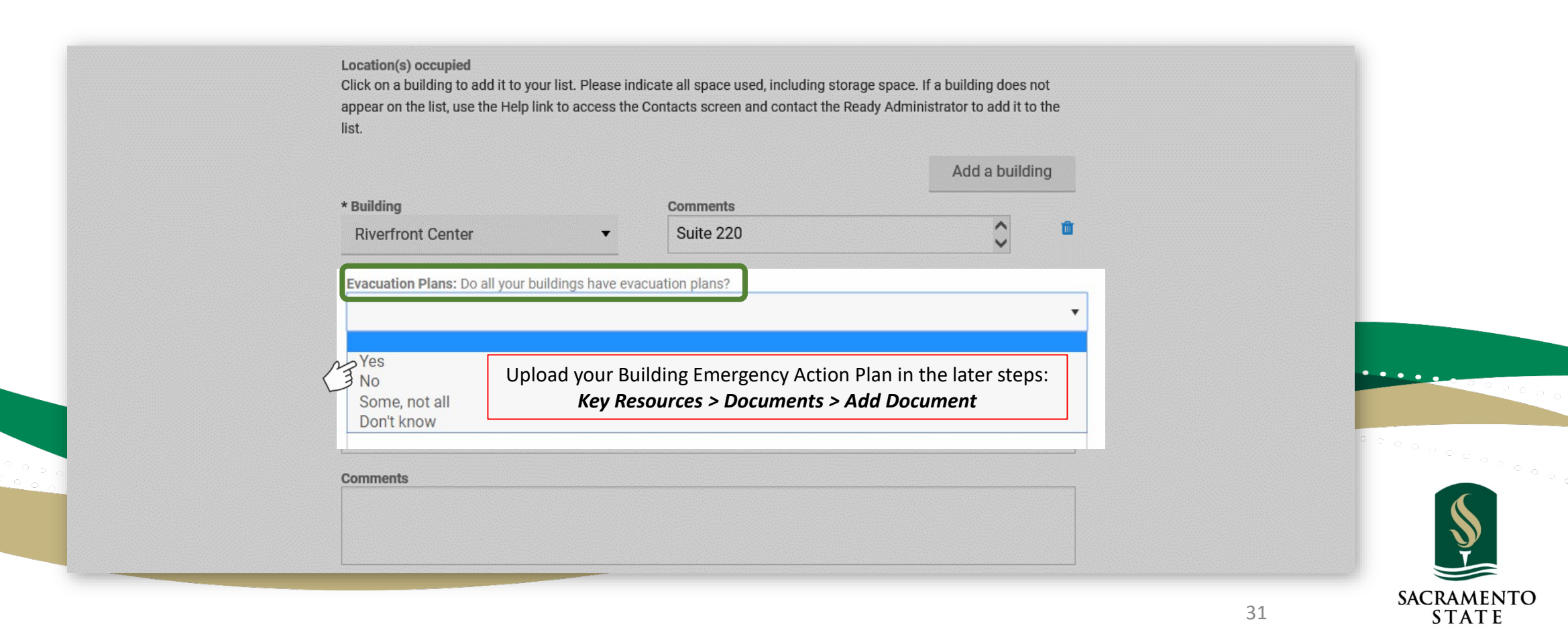

# Action Items SAC STATE Ready

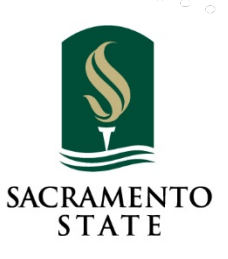

32

#### Action Items

• Action Items are OPTIONAL things that could be done now (or anytime before disaster strikes) to make your unit more prepared.

|                        | Plan Details   | Childan dictions | Key Kesources     | information recimology | instruction                         |                 |
|------------------------|----------------|------------------|-------------------|------------------------|-------------------------------------|-----------------|
|                        | Action Items   |                  |                   | + New Action Item      |                                     |                 |
| Department Information | Display Status |                  | Sort By           |                        | View Page                           |                 |
| Action Items Summary   | All Active     | •                | Critical Function | •                      | Print PDF                           |                 |
| Department Documents   |                |                  |                   |                        |                                     |                 |
| Manage Plan Access     |                |                  |                   |                        |                                     |                 |
| Update Plan Status     |                |                  |                   |                        | ⑦ Guidance ✓                        | • • • • •       |
|                        |                |                  |                   |                        | Action Items are the most important |                 |
|                        |                |                  | •••••             |                        | - 0 0 o                             | ° ° ° ° ° ° ° ° |
|                        |                |                  | ••••              |                        |                                     |                 |
|                        | •••••          |                  |                   |                        |                                     |                 |

#### New Action Item

- Enter the title of your Action Item
- Select the Critical Function that the Action Item pertains to (if any)

| ack to Dashboard                                         | New Action Item                                 |                       |   |                                 |            |                                                                                                    | Instruction                                                   |       |
|----------------------------------------------------------|-------------------------------------------------|-----------------------|---|---------------------------------|------------|----------------------------------------------------------------------------------------------------|---------------------------------------------------------------|-------|
| Department Inforr<br>Action Items Sum<br>Department Docu | Critical Function<br>Not part of a Critical F 🔻 | Cost<br>Please select | • | Cost Frequency<br>Please select | <i>i</i> . | Guidance  Action Items are the most important part of Continuity Planning. The process of thinking through the steps you need to take to prepare, is critical to developing a culture of | <ul> <li>♥ View Page</li> <li>➡ Print PDF</li> </ul>          |       |
| Manage Plan Acc                                          | Assigned To                                     |                       |   | Due Date                        |            | preparedness.                                                                                                    |                                                               |       |
| Update Plan Statu                                        | Enter a name or email to search                 |                       | + |                                 |            | <ul> <li>Action Items are things that could<br/>be done now (or anytime before</li> </ul>                                                                                                | dance 🗸 🗸                                                     | •••   |
|                                                          | Within Whose Scope                              |                       |   | Status                          |            | disaster strikes) to make your unit                                                                                                    | ims are the most important                                    |       |
|                                                          | Please select                                   |                       | • | Please select                   | •          | more prepared.                                                                                                    | ontinuity Planning. The                                       |       |
|                                                          | Details                                         |                       |   |                                 |            | <ul> <li>The typical Action term begins with<br/>a verb and can be stated in one<br/>sentence.</li> <li>Action Items are ideas, not</li> </ul>                                           | to take to prepare, is critical<br>ping a culture of<br>ness. | ° ° 0 |
|                                                          |                                                 |                       |   |                                 |            | <ul> <li>Some of your Action Items may be<br/>beyond the scope of your unit to</li> </ul>                                                                                                | n Items are things that could ne now (or anytime before       |       |

#### New Action Item

• Select the Cost of the Action Item (If any)

| ashboard * Action Item                                                                                                    |                                                                                                    |                                                                                                    |                                                                                                    | Instruction                                                                                                    |
|----------------------------------------------------------------------------------------------------|----------------------------------------------------------------------------------------------------|----------------------------------------------------------------------------------------------------|----------------------------------------------------------------------------------------------------|----------------------------------------------------------------------------------------------------|
| ment Inforr<br>Items Sum<br>ment Docu<br>e Plan Acce<br>Plan Statu<br>Plan Statu<br>Within Whose Scope<br>Please select<br>Details | Cost           Please select           Please select           Iess than \$100           \$100 - \$1000           \$1000 - \$10,000           \$10,000 - \$100,000           more than \$100,000           Don't know | Cost Frequency Please select Please select One-time Annual Both one-time and annual Other Not sure Flease select Y | <ul> <li>Guidance</li> <li>Action Items are the most important part of Continuity Planning. The process of thinking through the steps you need to take to prepare, is critical to developing a culture of preparedness.</li> <li>Action Items are things that could be done now (or anytime before disaster strikes) to make your unit more prepared.</li> <li>The typical Action Item begins with a verb and can be stated in one sentence.</li> <li>Action Items are ideas, not commitments to act.</li> <li>Some of your Action Items may be</li> </ul> | <ul> <li>View Page</li> <li>Print PDF</li> <li>dance</li> <li>ms are the most important<br/>portinuity Planning. The<br/>port thinking through the steps<br/>to take to prepare, is critical<br/>ping a culture of<br/>ness.</li> <li>n Items are things that could</li> </ul> |

SACRAMENTO

STATE

#### New Action Item

- Enter the person to whom the Action Item is assigned to
- Enter the date due

| Department Docu   | Assigned To                  |       |      | Due Date      |    | to developing a culture of                                                                                |                                                      |         |
|-------------------|------------------------------|-------|------|---------------|----|----------------------------------------------------------------------------------------------------|------------------------------------------------------|---------|
| Manage Plan Acci  | Enter a name or email to sea | rch   | -    | Due Date      | 89 | preparedness.                                                                                             |                                                      |         |
| Jpdate Plan Statu |                              | non   |      |               |    | <ul> <li>Action Items are things that could<br/>be done now (or anytime before</li> </ul>                 | dance 🗸 🗸                                            |         |
|                   | Within Whose Scope           |       |      | Status        |    | disaster strikes) to make your unit                                                                       | ms are the most important                            |         |
|                   | Please select                |       | •    | Please select | •  | more prepared.                                                                                            | ontinuity Planning. The                              |         |
|                   | Details                      |       |      |               |    | <ul> <li>The typical Action item begins with<br/>a verb and can be stated in one<br/>sentence.</li> </ul> | to take to prepare, is critical<br>ping a culture of |         |
|                   |                              |       |      |               |    | <ul> <li>Action Items are ideas, not</li> </ul>                                                           | ness.                                                |         |
|                   |                              |       |      |               |    | <ul> <li>commitments to act.</li> <li>Some of your Action Items may be</li> </ul>                         | n Items are things that could                        |         |
|                   |                              |       |      |               | 11 | beyond the scope of your unit to                                                                          | ne now (or anytime before                            |         |
|                   |                              | ••••• | •••• | •••••••       |    |                                                                                                    | •••••                                                | ° ° ° , |

**1ENTO**
## New Action Item

- Select Within Whose Scope this action Item fits
- Select the Status of the Action Item (this can be continually updated)

| ction Items Sum  | Critical Function                                      | Cost            |                   | Cost Frequency                        | part of Continuity Planning. The                                                                                   |                                                         |
|------------------|--------------------------------------------------------|-----------------|-------------------|---------------------------------------|----------------------------------------------------------------------------------------------------|---------------------------------------------------------|
| epartment Docu   | Not part of a Critical F $\checkmark$                  | Please select   | •                 | Please select 🔻                       | process of thinking through the steps<br>you need to take to prepare, is critical                                  | Print PDF                                               |
| anage Plan Acco  | Assigned To                                            |                 |                   | Due Date                              | to developing a culture of<br>preparedness.                                                                        |                                                         |
| odate Plan Statu | Enter a name or email to sea                           | rch             | +                 | <b>m</b>                              | Action Items are things that could                                                                                 | dance 💊                                                 |
|                  | Within Whose Scope                                     |                 |                   | Status                                | be done now (or anytime before<br>disaster strikes) to make your unit                                              | ms are the most important                               |
|                  | Please select                                          |                 | ▼ Please select ▼ |                                       | <ul> <li>The typical Action Item begins with</li> </ul>                                                            | of thinking through the steps                           |
|                  | Please select<br>My unit itself                        |                 |                   | Please select                         | a verb and can be stated in one                                                                                    | to take to prepare, is critical<br>ping a culture of    |
|                  | My unit together with other u                          | inits on campus |                   | In Progress                           | <ul> <li>Action Items are ideas, not</li> </ul>                                                                    | ness.                                                   |
|                  | My larger dept, division or control unit<br>The campus |                 |                   | Completed<br>Needs Further Discussion | <ul> <li>commitments to act.</li> <li>Some of your Action Items may be beyond the scope of your unit to</li> </ul> | n Items are things that could ne now (or anytime before |
|                  | Other                                                  | ally)           |                   |                                       |                                                                                                    | for strikes) to make upper sait                         |

SACRAMENTO STATE

### New Action Item

- Enter the **Details** (brief but descriptive) of the Action Item.
- Click Save when completed or Save and New to start a new Action Item.

| Department Inforr  |                                       |                 |      |                | 11       | Action Items are the most important                                               | • View Page                                              |
|--------------------|---------------------------------------|-----------------|------|----------------|----------|-----------------------------------------------------------------------------------|----------------------------------------------------------|
| Action Items Sum   | Critical Function                     | Cost            |      | Cost Frequency |          | part of Continuity Planning. The                                                  |                                                          |
| Department Docu    | Not part of a Critical F $\checkmark$ | Please select   | •    | Please select  | •        | process of thinking through the steps<br>you need to take to prepare, is critical | Print PDF                                                |
| Manage Plan Acco   | Assigned To                           |                 |      | Due Date       |          | to developing a culture of<br>preparedness.                                       |                                                          |
| Undate Plan Statu  | Enter a name or email to sea          | rch             | +    |                | <b>#</b> | Action Items are things that could                                                | dance 🗸                                                  |
| oputtor full otato | Within Whose Scope                    |                 |      | Status         | (d)      | be done now (or anytime before<br>disaster strikes) to make your unit             | ims are the most important                               |
|                    | Please select                         |                 | •    | Please select  | •        | more prepared.                                                                    | ontinuity Planning. The<br>of thinking through the steps |
|                    | Details                               |                 |      |                |          | a verb and can be stated in one                                                   | to take to prepare, is critical                          |
|                    |                                       |                 |      |                |          | <ul> <li>Action Items are ideas, not</li> </ul>                                   | ness.                                                    |
|                    |                                       |                 |      |                |          | <ul><li>commitments to act.</li><li>Some of your Action Items may be</li></ul>    | n Items are things that could                            |
| _                  |                                       |                 |      |                | /i       | beyond the scope of your unit to                                                  | Ine now (or anytime before                               |
|                    | ¥ Cancol                              | Sovo            | - Sa | vo and Now     |          |                                                                                   | ••••                                                     |
|                    | Gancer                                |                 | T Sd | ve and New     |          |                                                                                   |                                                          |
|                    |                                       | • • • • • • • • |      |                |          |                                                                                   |                                                          |
|                    |                                       |                 |      |                |          |                                                                                   | 38                                                       |

# Plan Details: Manage Plan Access SAC STATE Ready

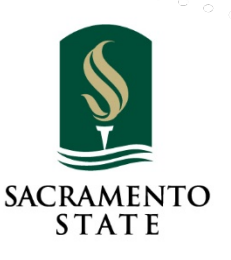

### Manage Plan Access

 In this window, you are able to Manage Plan Access allowing you to add a User or modify the Access of a User.

|                                                | Manage Plan Access                               |             |                   |       |              |                   |                                                                                                    |      |
|------------------------------------------------|--------------------------------------------------|-------------|-------------------|-------|--------------|-------------------|----------------------------------------------------------------------------------------------------|------|
| Department Information<br>Action Items Summary | Select a user<br>Enter a name or email to search |             | Access Plan e     | ditor | •            |                   | + New Action Item                                                                                                    |      |
| Department Documents                           | First name                                       | Last name   | Email             | Phone | Access       |                   | Print PDF                                                                                                    |      |
| Manage Plan Access                             | Risk Management Services                         | Information | rms@csus.edu      |       | Plan manager | 🖋 edit 🛛 💼 delete |                                                                                                    |      |
| Update Plan Status                             | Don                                              | Nahhas      | nahhasd@csus.edu  |       | Plan manager | all delete        | O Guidance ✓                                                                                                    |      |
|                                                | Meysee                                           | Vang        | meyseevang@csus.e | edu   | Plan editor  | 🖋 edit 🛛 🎁 delete | Who Can Access Your Plan?                                                                                                    |      |
|                                                |                                                  |             |                   |       |              |                   | Access to your department's continuity<br>plan is controlled by adding users and<br>assigning roles on this screen.                  | •••• |
|                                                |                                                  |             |                   |       |              |                   | <ul> <li>Plan Managers: Managers use this<br/>screen to control plan access. The<br/>creator of the plan is automatically</li> </ul> | 2000 |
|                                                |                                                  |             |                   |       |              |                   | a Manager. Once granted, a<br>person's access permissions                                                                            | 000  |
|                                                |                                                  | • • • • •   | ••••              |       |              |                   |                                                                                                    | 6    |

STATE

## Manage Plan Access-Add New User

- To add a New User; Select a User, type in their email and click on the name bellow.
- Select Access (Plan Manager, Plan Editor, or Plan Viewer)
- Click the Send an email invitation to this user and click Add User.

| Select a user                     | Access                      |              | _      |
|-----------------------------------|-----------------------------|--------------|--------|
| Meysee Vang - meyseevang@csus.edu | + Plan manager              |              | •      |
| Meysee Vang - meyseevang@csus.edu | Plan manager<br>Plan editor | Plan managar |        |
|                                   |                             |              | •••••• |
|                                   |                             |              |        |

## Manage Plan Access-Add New User

• Click Add User to Plan to send the invitation and add them to the user list.

| < Back to Dashboard    | Plan Deta        | ails             | Critical Functions |                        | Key Resourc | ces          | Information Technology | Instruction       |
|------------------------|------------------|------------------|--------------------|------------------------|-------------|--------------|------------------------|-------------------|
|                        | Manage Plan Acce | ess              |                    |                        |             |              |                        |                   |
| Department Information | Select a user    |                  | +                  | Access<br>Plan manager |             | ×            | Add User to Plan       | + New Action Item |
| Action Items Summary   | Weysee vang mey  | seevang@csus.cuu |                    | Than manager           |             | •            |                        | View Page         |
| Department Documents   | First name       | Last name        | Email              |                        | Phone       | Access       |                        | 🖶 Print PDF       |
| Manage Plan Access     | Don              | Nahhas           | nahhasd@csus.edu   |                        |             | Plan manager | Sedit                  |                   |

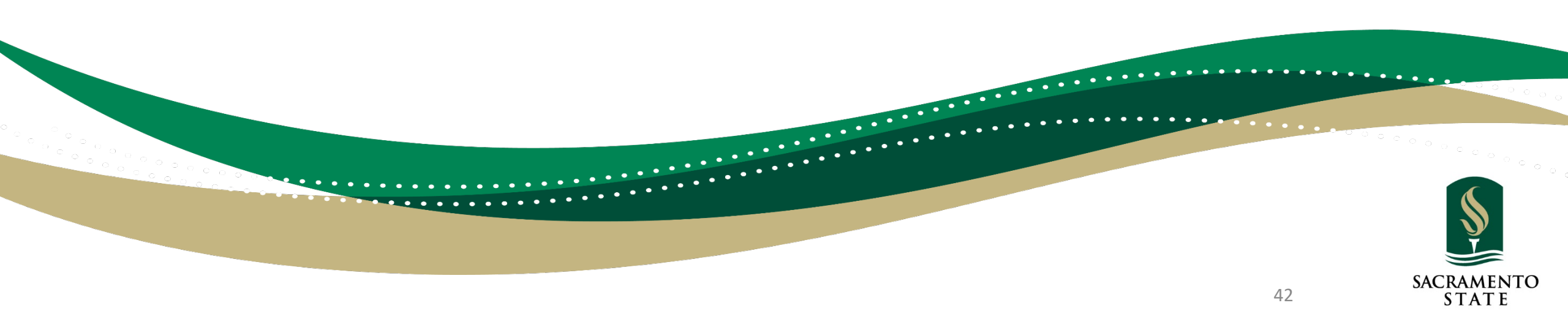

## Manage Plan Access-Edit User

• To edit User Access, clink on the Edit icon.

| lect a user                    |                                                         | Access                                                                                                    |                                                                                                    |                                                                                                    |                                                                                                    |                                                                                                    |
|--------------------------------|---------------------------------------------------------|----------------------------------------------------------------------------------------------------|----------------------------------------------------------------------------------------------------|----------------------------------------------------------------------------------------------------|----------------------------------------------------------------------------------------------------|----------------------------------------------------------------------------------------------------|
| Inter a name or email to searc |                                                         |                                                                                                    |                                                                                                    |                                                                                                    |                                                                                                    | + New Action Item                                                                                                    |
| inter a nume or email to searc | :h                                                      | + Plan editor                                                                                                    |                                                                                                    | •                                                                                                    |                                                                                                    | View Page                                                                                                    |
| First name                     | Last name                                               | Email                                                                                                    | Phone                                                                                                    | Access                                                                                                    |                                                                                                    |                                                                                                    |
| Risk Management Services       | Information                                             | rms@csus.edu                                                                                                    |                                                                                                    | Plan manager                                                                                                    | 🖋 edit 💼 delete                                                                                                    |                                                                                                    |
| Don                            | Nahhas                                                  | nahhasd@csus.edu                                                                                                   |                                                                                                    | Plan manager                                                                                                    | Jit 💼 delete                                                                                                    | <ul> <li>Guidance</li> </ul>                                                                                                    |
| Meysee                         | Vang                                                    | meyseevang@csus.edu                                                                                                |                                                                                                    | Plan editor                                                                                                    | 🖋 edit 🛛 🎁 delete                                                                                                    | Who Can Access Your Plan?                                                                                                    |
|                                |                                                         |                                                                                                    |                                                                                                    |                                                                                                    |                                                                                                    | Access to your department's conti<br>plan is controlled by adding users<br>assigning roles on this screen.                                                                                              |
|                                |                                                         |                                                                                                    |                                                                                                    |                                                                                                    |                                                                                                    | <ul> <li>Plan Managers: Managers use<br/>screen to control plan access.<br/>creator of the plan is automati<br/>a Manager. Once granted, a<br/>person's access permissions.</li> </ul>                  |
|                                | First name<br>Risk Management Services<br>Don<br>Meysee | First name     Last name       Risk Management Services     Information       Don     Nahhas       Meysee     Vang | First name     Last name     Email       Risk Management Services     Information     rms@csus.edu       Don     Nahhas     nahhasd@csus.edu       Meysee     Vang     meyseevang@csus.edu | First nameLast nameEmailPhoneRisk Management ServicesInformationrms@csus.eduDonNahhasnahhasd@csus.eduMeyseeVangmeyseevang@csus.edu | First nameLast nameEmailPhoneAccessRisk Management ServicesInformationrms@csus.eduPlan managerDonNahhasnahhasd@csus.eduPlan managerMeyseeVangmeyseevang@csus.eduPlan editor | First nameLast nameEmailPhoneAccessRisk Management ServicesInformationrms@csus.eduPlan managerPlan managerDonNahhasnahhasd@csus.eduPlan managerPlan managerMeyseeVangmeyseevang@csus.eduPlan editoredit |

SACRAMENTO

STATE

## Manage Plan Access-Edit User

- From the Access drop-down list, select the new Access role for the user.
- Click Save when completed or Save and New to add a New User.

| K to Dashboard       Mar         Pepartment Information       Sele         odd       First name         New       Last name         User       Plan manager         Plan editor       Modiance         Action Items Summary       Phone         Image: Cancel       Image: Cancel         Image: Cancel       Save         Image: Cancel       Save         Image: Cancel                                                                                                    |                      | Manage Plan Access    |             |                             |                                                                                         | ÷                                                                                                    |
|----------------------------------------------------------------------------------------------------|----------------------|-----------------------|-------------|-----------------------------|-----------------------------------------------------------------------------------------|----------------------------------------------------------------------------------------------------|
| Department Information   Action Items Summary     Mar     Mar     Mar     Mar     Mar     Mar     Mar     Mar     Mar     Mar     Mar     Mar     Mar     Mar     Mar     Mar     Mar     Mar     Plan manager   Plan editor   Plan viewer   Plan viewer   <                                                                                                    | Back to Dashboard    | First name            | Last name   | Access                      |                                                                                         | Instruction                                                                                                    |
| Department Information   Action Items Summary     Sele   old     Email   new.user@csus.edu        Phone     Plan manager   Plan viewer   Plan viewer <                                                                                                    |                      | Mar                   | User        | ACCOS                       |                                                                                         |                                                                                                    |
| Action Items Summary  Who Can Access Your Plan?  Action Items Summary  Who Can Access Your Plan?  Access to your department's continuity  Who Can Access Your Plan?  Access to your department's continuity  Who Can Access Your Plan?  Access to your department's continuity  Who Can Access Your Plan?  Access to your department's continuity  Considered High Priority.  Plans eist here any High Priority.  Plans eist here any High Priority.  Plans eist here any High Priority.  Plans eist here any High Priority.  Plans eist here any High Priority.  Considered High Priority.  Plans eist here any High Priority.  Courses taught by your department. If a course does not meet the above                                                                                                    |                      | Selar Email           | Dhone       | Plan manager<br>Plan editor | ③ Guidance                                                                              | _                                                                                                    |
| Access to your department's continuity<br>Access to your department's continuity<br>Were during, pode during, too tube,<br>etc.<br>• Relevant documents can be<br>uploaded on the Documents<br>screen.<br>• Relevant documents can be<br>uploaded on the Documents<br>screen.                                                                                                    | Action Itoms Summany | old new.user@csus.edu | Phone       | Plan viewer                 | Who Can Access Your Plan?                                                               | + New Action Item                                                                                               |
| Cancel Save As and New Cancel Save and New Cancel Considered High Priority Courses taught by your department. If a course does not meet the above                                                                                                    | Action items summary |                       |             |                             | Access to your department's continuity                                                  | O View Page                                                                                                    |
| Cancel     Cancel     Save     Save     Sav |                      |                       |             |                             | etc.                                                                                    | considered High Priority.                                                                                       |
|                                                                                                    |                      | 🗶 Cance               | el 🗸 🗸 Save | + Save and New              | <ul> <li>Relevant documents can be<br/>uploaded on the Documents<br/>screen.</li> </ul> | Please list here any High Priority<br>courses taught by your department. If a<br>course does not meet the above |
|                                                                                                    |                      |                       |             |                             |                                                                                         |                                                                                                    |
|                                                                                                    |                      |                       |             | <sup>(11)</sup>             | ••••••                                                                                  |                                                                                                    |
|                                                                                                    |                      |                       |             |                             | •••••••••••••••••••••••••••••••••••••••                                                 |                                                                                                    |
|                                                                                                    |                      |                       |             |                             | •••••••••••••••••••••••••••••••••••••••                                                 |                                                                                                    |
|                                                                                                    |                      | •                     | ••••••      |                             | •••••••••••••••••••••••••••••••••••••••                                                 |                                                                                                    |

# Contacts SAC STATE Ready

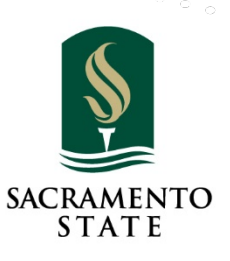

45

## Contacts: Department Contacts

• Add Department Contact – this should be the ones you would call upon first in time of a crisis.

| Back to Dashboard        | Plan Details     | Contacts      | Critical Functions | Key Resources    | Information Technology | Instruction    |
|--------------------------|------------------|---------------|--------------------|------------------|------------------------|----------------|
|                          | Contacts: Depart | ment Contacts |                    | + Add Department | Contact                |                |
| Department Contacts      |                  |               |                    |                  | <b>+</b> Ne            | ew Action Item |
| Key Institution Contacts |                  |               |                    |                  | Ø                      | View Page      |
| Key External Contacts    |                  |               |                    |                  |                        |                |
|                          |                  |               |                    |                  |                        |                |

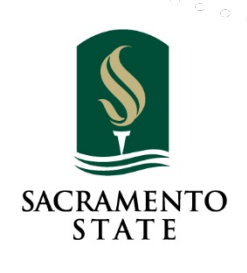

46

## Contacts: Department Contact

• Enter the person's **information**. This should be all of your staff that you call in the event of a crisis. Note: You may skip this section and upload a staff contact list under Key Resources > Documents.

| ack to Dashboard         | Plan D      | First name        | Special skill                                                                                                    | on Technology           | Instruction                                                                                                    |
|--------------------------|-------------|-------------------|----------------------------------------------------------------------------------------------------|-------------------------|----------------------------------------------------------------------------------------------------|
| c                        | Contacts: D |                   |                                                                                                    | ✓ ent Contact           |                                                                                                    |
| Department Contacts      |             | Last name         |                                                                                                    | / an                    | + New Action Item                                                                                                    |
| Key Institution Contacts |             |                   | If any of these apply, please check:                                                                              | 10                      | View Page                                                                                                    |
| rey External Contacts    |             | Title or Function | Successorship<br>Not a successor                                                                                  | r                       | Print PDF                                                                                                    |
|                          |             | Phone             | First leadership successor     Second leadership successor     Third leadership succesor                          | ng<br>:s,<br>an         | Guidance     It is important to list all staff members of your denartment if a                                                                                                    |
|                          |             | Alternate Phone   | <ul> <li>Holds formal delegation(s) of authority</li> <li>(describe below)</li> <li>Additional comment</li> </ul> | is                      | emergency occurs all staff will<br>need to be contacted to determin<br>the state of their well-being, and i<br>they are not at the site of the<br>emergency, they will need to be                |
|                          |             | Office Email      |                                                                                                    | is<br>vill              | informed of the emergency, and<br>given direction on next steps.<br>• If a current department staff listing<br>with all contact information exists                                               |
|                          |             | Alternate Email   |                                                                                                    | is<br>on-<br>f          | attaching a document at the pla<br>level. Otherwise, ensure that key<br>staff members have a list, which i<br>always current, or have a current<br>group listing set up in their cell<br>phones. |
|                          |             |                   | Note: If the Leadership     position is an officially                                                             | Successor<br>designated | A leadership successor is a perso<br>who would be an appropriate                                                                                                    |

MENTO At e

## Contacts: Key Institution Contacts

• Key institution contacts are those people outside of your department but within the institution that you may need to contact during an emergency.

|                          | - I an Detailo            |          | Childa Functions | Rey Resources | monnation recinology          | Instruction                                                                 |
|--------------------------|---------------------------|----------|------------------|---------------|-------------------------------|-----------------------------------------------------------------------------|
|                          | Contacts: Key Institution | Contacts |                  | _             | + Add Key Institution Contact |                                                                             |
| Department Contacts      |                           |          |                  |               | <)                            | New Action Item                                                             |
| Key Institution Contacts |                           |          |                  |               |                               | ✓ View Page                                                                 |
| Key External Contacts    |                           |          |                  |               |                               | Print PDF                                                                   |
|                          |                           |          |                  |               |                               |                                                                             |
|                          |                           |          |                  |               |                               | <ul> <li>Guidance</li> </ul>                                                |
|                          |                           |          |                  |               |                               | Key institution contacts are those<br>people outside of your department but |
|                          |                           |          |                  |               | •••••••                       | ••••••••••••                                                                |
|                          |                           |          |                  | ••••••        |                               | ••••                                                                        |
|                          |                           |          | ••••••           | ••••••        |                               | ••••                                                                        |
|                          |                           | •••••    | •••••••••••      | ••••••        | ••••••••                      | •••••                                                                       |

# Contacts: Key Institution Contacts

Key institution contacts are those people outside of your department but within the institution that you may need to contact **during an emergency**.

| Back to Dashboard        | Plan D      | Contacts: New Key Institution Contact |                                         |                                                                                               | on Technology | Instruction                                                                               |
|--------------------------|-------------|---------------------------------------|-----------------------------------------|-----------------------------------------------------------------------------------------------|---------------|-------------------------------------------------------------------------------------------|
|                          | Contacts: K | First name                            | Work phone                              |                                                                                               | ion Contact   |                                                                                           |
| Department Contacts      |             | Nancy                                 | 916-278-6119                            |                                                                                               |               | New Action Item                                                                           |
| Key Institution Contacts |             | Last name                             | Mobile phone                            | <ul> <li>Guidance</li> </ul>                                                                  |               |                                                                                           |
| Key External Contacts    |             | White                                 | 916-555-7890                            | Key institution contacts are those<br>people outside of your department but                   |               | • View Page                                                                               |
|                          |             | Email                                 | Fax                                     | within the institution that you may need to contact <b>during an emergency</b> . Here         |               | 🔒 Print PDF                                                                               |
|                          |             | n.white@csus.edu                      |                                         | are some examples:                                                                            |               |                                                                                           |
|                          |             | Dept/Organization                     | Comment                                 | <ul> <li>Student Residential may need to<br/>contact the Procurement or Vender</li> </ul>     |               | Guidance                                                                                  |
|                          |             | Communications                        | Contact with campus incidents that need | Management departments to get                                                                 |               | Key institution contacts are those                                                        |
|                          |             | Address                               | public media awareness                  | the residential halls.                                                                        |               | people outside of your department bu                                                      |
|                          |             |                                       |                                         | HR to quickly hire some temporary                                                             |               | to contact during an emergency. Here                                                      |
|                          |             |                                       |                                         | <ul> <li>staff to control the parking lots.</li> <li>The Communications department</li> </ul> |               | are some examples:                                                                        |
|                          |             |                                       |                                         | may need to contact the Legal<br>department to ensure they are                                |               | <ul> <li>Student Residential may need to<br/>contact the Procurement or Vender</li> </ul> |
|                          |             |                                       |                                         | distributing the correct message to<br>the public.                                            |               | Management departments to get<br>an emergency delivery of food to                         |
|                          |             |                                       |                                         | If you prefer, existing lists can be                                                          |               | the residential halls. <ul> <li>Public Safety may need to contact</li> </ul>              |
|                          |             | 🗙 Cancel 🛛 🖌 Sav                      | e 🕂 Save and New                        | uploaded on the Document Summary                                                              |               | HR to quickly hire some temporary                                                         |

49

SACRAMENTO

STATE

## Contacts: Key External Contacts

Key External Contacts are those outside of the institution. These include vendors, clients, grantors/donors, sponsors, etc., that you may need to contact during an emergency.

|                          | -            | Risk Man                           | agement-BCP   In Progress               |                                      | -             | 1                                                                                                    |
|--------------------------|--------------|------------------------------------|-----------------------------------------|--------------------------------------|---------------|----------------------------------------------------------------------------------------------------|
| Back to Dashboard        | Plan [       | Contacts: New Key External Contact |                                         |                                      | on Technology | Instruction                                                                                                    |
|                          | Contacts: k  | First Name<br>Billy                | Work Phone<br>916-555-3256              |                                      | nal Contact   |                                                                                                    |
| Department Contacts      | There are no | Last Name                          | Mobile Phone                            |                                      |               | + New Action Item                                                                                                    |
| Key Institution Contacts |              | Smith                              |                                         |                                      |               | • View Page                                                                                                    |
| Key External Contacts    |              | Email<br>bsmith@thyssenkrupp.com   | Fax                                     |                                      |               | 🖶 Print PDF                                                                                                    |
|                          |              | Dept/Organization                  | This is a                               |                                      |               |                                                                                                    |
|                          |              | Elevator Repairs                   | Please select                           | Please select                        |               | ~                                                                                                    |
|                          |              | Address                            | Products/services supplied (if vendor)  | Client<br>Donor                      |               | acts are those                                                                                                    |
|                          |              |                                    | Repairs and service of all elevator     | Sponsor<br>Vendor                    |               | rantors/donors,                                                                                                    |
|                          |              |                                    |                                         | Project partner<br>Other stakeholder |               | t you may need to<br>emergency. For                                                                                                    |
|                          |              | Comment                            | Alternate vendors: (If vendor, name one | Uther                                |               | <ul> <li>canning a vention to notify them to</li> </ul>                                                                                                    |
|                          |              | Call in case of elevator failure   | n/a                                     |                                      |               | deliver to a different address or to<br>cancel a delivery.<br>• Contacting a grantor to notify them<br>of the emergency and to inform<br>them of the impact to the project. |
|                          |              | × Cancel                           | ✓ Save + Save and New                   |                                      |               | If you prefer, existing lists can be<br>uploaded on the Document Summary<br>page.                                                                                           |
|                          |              |                                    | 2m                                      |                                      |               | 50 SACRA                                                                                                    |

# Key Resources SAC STATE Ready

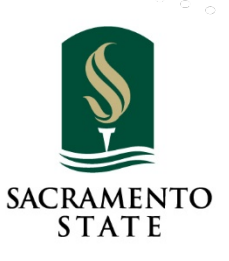

51

### Key Resources – Staff Basics

• Enter Who holds copies of the emergency contact list, Who updates the list, Who knows how to check department messages, Records outgoing message and Post messages on department's web site.

| Otaff Basia                 | Key Resources: Staff Basics                                                 | -                                                              |
|-----------------------------|-----------------------------------------------------------------------------|----------------------------------------------------------------|
| Staff Basics                | Does your unit have a (printed) emergency contact list for faculty & starr? | ✓ Save                                                         |
| Key People                  | Yes                                                                         | + New Action Item                                              |
| Work From Home              | Who holds copies of the emergency contact list? (Be specific)               |                                                                |
|                             | Richie Risk and uploaded in BCP                                             | View Page                                                      |
| Staff of Other Units        |                                                                             | 🖶 Print PDF                                                    |
| Stakeholders                |                                                                             |                                                                |
| Documents                   | Who updates the emergency contact list?                                     |                                                                |
| Boodiniento                 | Sally Risk                                                                  | O Guidance                                                     |
| Equipment & Supplies        |                                                                             |                                                                |
| Facilities & Transportation |                                                                             | of home contact information for faculty                        |
|                             | Who knows how to check messages on your department's main phone line?       | & staff. Your list should be                                   |
|                             | Richie Risk and Sally Risk                                                  | • in a format of your choosing                                 |
|                             |                                                                             | held by enough people to be useful     treated as confidential |
|                             |                                                                             | kept securely at home and at work                              |
|                             | Who knows how to record a greeting on your department's main phone line?    | updated at least twice a year                                  |
|                             | Richie Risk                                                                 |                                                                |
|                             |                                                                             |                                                                |
|                             |                                                                             |                                                                |

52

SACRAMENTO

STATE

## Key Resources – Staff Basics

• Enter **Do your staff use any shared passwords that should be kept** available?

|                                                                       | - Save                        | Click Save  |
|-----------------------------------------------------------------------|-------------------------------|-------------|
| Do your staff use any shared passwords that should be kept available? | + New Action Item             | to continue |
| Yes, email and social media                                           | <ul> <li>View Page</li> </ul> |             |
|                                                                       | 🖶 Print PDF                   |             |
| Comment                                                               |                               |             |
| Department email – N. Fox, D. Gerth, M. Lee                           |                               |             |
| Twitter, Facebook, Instagram – G. Smith, K. Miller, S. Wilson         |                               |             |
|                                                                       |                               |             |

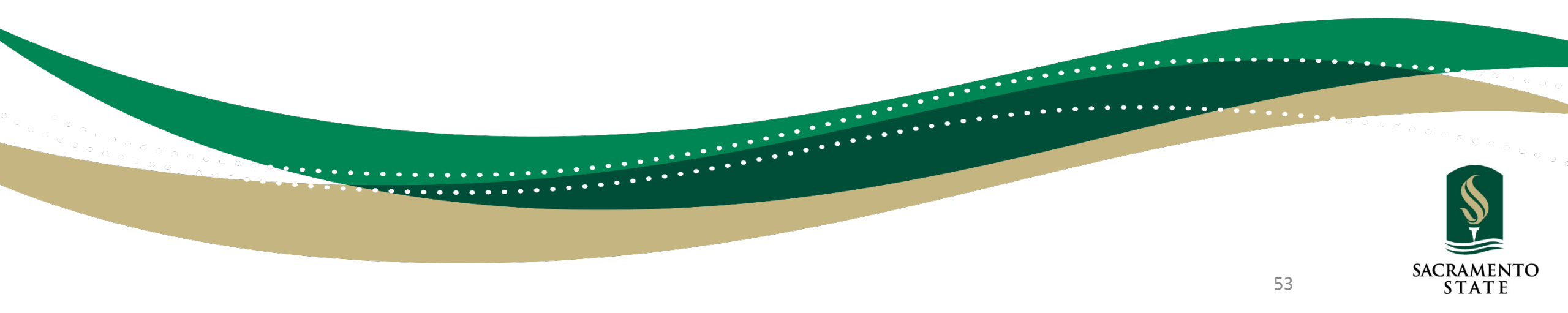

## Key Resources – Work from Home

• If no one is able to **Work from Home**, check 'Not applicable' and enter an explanation.

|                       | Key Resources: Work From Home                                                            |                   |
|-----------------------|------------------------------------------------------------------------------------------|-------------------|
| Staff Basics          | If no one is able to work from home, check 'Not applicable' and enter an explanation.    | + New Action Item |
| Key People            | T INot Applicable                                                                        | Niew Page         |
| Work From Home        | Please Explain                                                                           | • view rage       |
| Skills                | Work assignments are strictly on campus with no ability to do their job duties remotely. | 🖶 Print PDF       |
| Staffing Requirements |                                                                                          |                   |
| Staff of Other Units  | Save                                                                                     |                   |
| Stakeholders          |                                                                                          |                   |

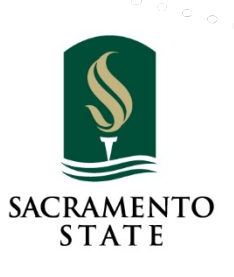

## Key Resources – Documents

#### • Click Add Document to upload supporting documents

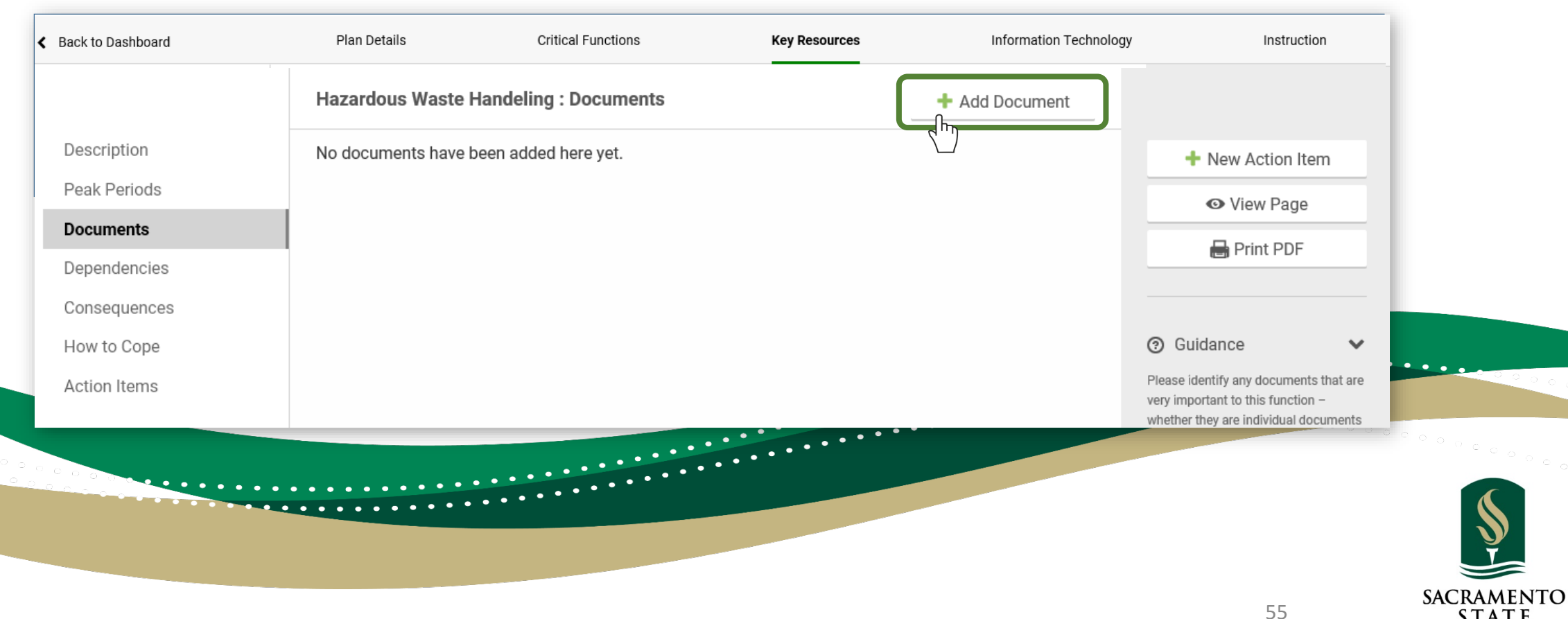

STATE

#### Key Resources – Document Information

- Enter the Name of Document or Record
- Select the **Medium** type from dropdown menu.

|                                                                                         | New Document                                                                           |                                                                                                    |                                                                                |                                                                                                    |                                              |       |
|-----------------------------------------------------------------------------------------|----------------------------------------------------------------------------------------|----------------------------------------------------------------------------------------------------|--------------------------------------------------------------------------------|----------------------------------------------------------------------------------------------------|----------------------------------------------|-------|
| Description<br>Peak Periods<br>Documents<br>Dependencies<br>Consequences<br>How to Cope | <u>* Name of Document or Record</u><br>Hazardous Cleanup Vendors<br>Owner (department) | Medium<br>Paper<br>Electronic (com<br>Electronic (onlin<br>Microfiche<br>Microfilm<br>More than one<br>Other (explain in<br>https:// | PDF or M<br>Office file<br>ne storage)<br>(explain in comments)<br>n comments) | IS<br>es<br>Guidance ✓<br>Please identify any documents that are<br>very important to this function –<br>whether they are individual documents<br>(such as policy manuals) or sets of<br>records (such as patient files, research<br>files, vendor invoices, etc.).<br>The documents listed here may be | New Action Item  View Page  Print PDF  dance |       |
| 2                                                                                       | ••••••••••                                                                             | •••••••••••••••••••••••••••••••••••••••                                                                                              | •••••••••••••••••••••••••••••••••••••••                                        | The documents listed here may be                                                                                                    | •••••••••••••••••••••••••••••••••••••••      | • • e |

#### Key Resources – Document Information

• Enter URL for web storage.

|                         | Hazardous Cleanup Vendors | Electronic (online storage)      |                                                                                 |             |
|-------------------------|---------------------------|----------------------------------|---------------------------------------------------------------------------------|-------------|
| Description             | Owner (department)        | Location Where Stored (Physical) | Guidance                                                                        | Action Itom |
| Peak Period             |                           | Location Where Stored (URL)      | harePoint, they are individual documents<br>others. spolicy manuals) or sets of | ew Page     |
| Documents<br>Dependenci |                           | https://dropbox.com/wefek3101a   | files, vendor invoices, etc.).                                                  | rint PDF    |
| _                       |                           |                                  | The documents insteamer may be                                                  | ••••••      |
|                         |                           |                                  |                                                                                 | ••••••      |
|                         |                           | •••••                            |                                                                                 |             |

#### Key Resources – Document Information

- Enter the following information pertaining to the document added.
- Owner, Location Stored, Description, Contact Person, Backup, Comments

| Back to Dashboard                                           | New Document                                                                               |                                                                                          |                                                                                                    | Instruction                                                                                                    |
|-------------------------------------------------------------|--------------------------------------------------------------------------------------------|------------------------------------------------------------------------------------------|----------------------------------------------------------------------------------------------------|----------------------------------------------------------------------------------------------------|
|                                                             | * Name of Document or Record<br>Hazardous Cleanup Vendors                                  | Medium                                                                                   |                                                                                                    |                                                                                                    |
| Description<br>Peak Periods<br><b>Documents</b>             | Owner (department)<br>Enviromentmental Health & Safety                                     | Location Where Stored (Physical)<br>EHS Proceedure Manual<br>Location Where Stored (URL) | Guidance Please identify any documents that are very important to this function – whether they are individual documents (such as policy manuals) or sets of records (such as patient files, research                                            | New Action Item  View Page  Print PDF                                                                                                    |
| Dependencies<br>Consequences<br>How to Cope<br>Action Items | Description of Document (brief)<br>Contact list of Hazardous Waste<br>vendors on contract. | N/A<br>Principal Contact Person(s)<br>Bob Dylan                                          | files, vendor invoices, etc.).<br>The documents listed here may be<br>paper or electronic.<br>Do not include records that are stored<br>within a database application such as a                                                                 | dance                                                                                                    |
|                                                             | Backup or Loss-Prevention Measures (be<br>specific)<br>N/A                                 | Comment (if needed)<br>All Purchase Orders shall be up to date.                          | financial system, an HR system, a<br>medical records system, etc. These will<br>be treated elsewhere.<br>• Documents uploaded via this<br>screen are copied to a secure<br>server, for access by authorized<br>people only. They also remain in | ney are individual documents<br>policy manuals) or sets of<br>such as patient files, research<br>for invoices, etc.).<br>ments listed here may be<br>lectronic. |

## Key Resources – Attachment

• Drag and drop a file or click to attach a file to add

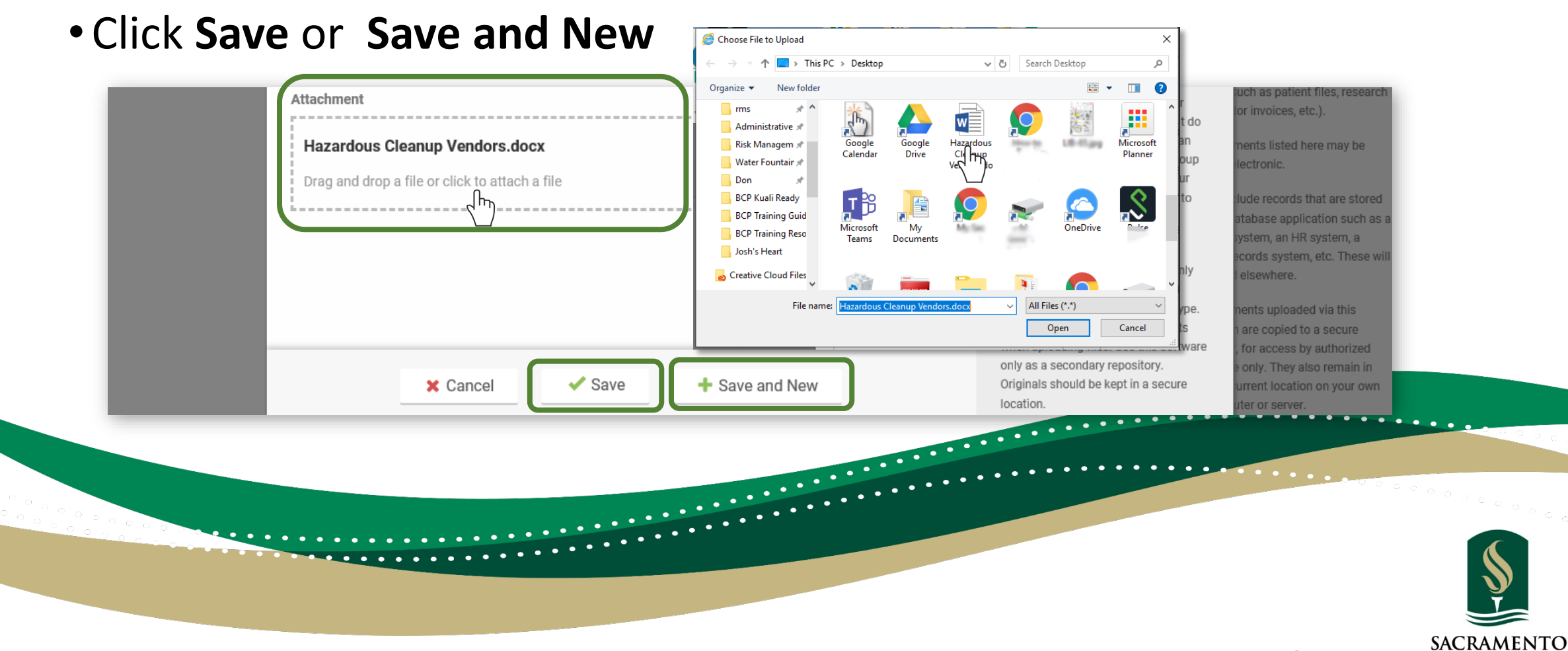

59

STATE

# Plan Details: Department Documents

• The links below allow you to download documents that have been uploaded for this plan.

| e links below allow you                                          | to download documents that have been u                                                          | ploaded for          | this plan.                                |                | ✓ Saved                       |
|------------------------------------------------------------------|-------------------------------------------------------------------------------------------------|----------------------|-------------------------------------------|----------------|-------------------------------|
| ocument name                                                     | Description                                                                                     | Step                 | Associated<br>function                    | Uploaded<br>On | + New Action Item             |
|                                                                  | BUILDING EMERGENCY ACTION PLAN -                                                                |                      |                                           |                | <ul> <li>View Page</li> </ul> |
| BUILDING EMERGENCY                                               | LAST EDITED 1/23/2020                                                                           |                      |                                           | 03/14/20       | 🔒 Print PDF                   |
| ACILITIES<br>MANAGEMENT<br>EMERGENCY CALL LIST                   | FM EMERGENCY CALL LIST                                                                          |                      |                                           | 03/14/20       |                               |
| ACILITIES<br>MANAGEMENT<br>MERGENCY RESPONSE<br>RAILER INVENTORY | CONTENTS OF EMERGENCY RESPONSE<br>TRAILER STORED IN FM CORP YARD -<br>FIRST RESPONSE SITUATIONS |                      |                                           | 03/16/20       |                               |
| M AUTO SHOP -<br>CAMPUS FLEET<br>(FHICLES                        | Inventory of all campus vehicles as of March 2020                                               | Critical<br>Function | AUTO SHOP -<br>Vehicle<br>maintenance and | 03/14/20       |                               |

# Key Resources – Equipment & Supplies

• Indicate the **MINIMUM** equipment you will need to perform ALL the critical functions that you listed earlier.

|                                                               | Key Resources: Equipment & Supplies                                          |                  |                                                  |                                                                                                    |
|---------------------------------------------------------------|------------------------------------------------------------------------------|------------------|--------------------------------------------------|----------------------------------------------------------------------------------------------------|
| Staff Basics<br>Key People                                    | Office Equipment                                                             | Minimum Doguizad | Click <b>Save</b><br>to continue                 | ✓ Save                                                                                                    |
| Work From Home<br>Skills                                      | Workstation (includes desktop computer, network<br>connection, table, chair) | 2                | Needed to work on site                           | New Action Item      View Page      Print PDF                                                                                                    |
| Staffing Requirements<br>Staff of Other Units<br>Stakeholders | Laptop Computer (car charger advised)                                        | 3                | Work from off location, home, etc.               | <ul><li>③ Guidance </li></ul>                                                                                                    |
| Documents Equipment & Supplies Facilities & Transportation    | Telephone (hard-wired)                                                       | 1                | Incase cell towers are damaged or over inundated | Please indicate on this screen the<br>MINIMUM equipment you will need to<br>perform ALL the critical functions that<br>you listed earlier. Estimate, don't<br>agonize. Guess if you need to.                 |
|                                                               | Printer                                                                      | 1                |                                                  | <ul> <li>"Just-in-time procurement" can be<br/>excellent management practice -<br/>but your vendor's crisis can quickly<br/>become your crisis. Do you have<br/>expende crucial supplies or bood?</li> </ul> |
|                                                               | Fax                                                                          | 1                |                                                  | <ul> <li>If you prefer, existing lists can be<br/>uploaded on the Document<br/>Summary page.</li> </ul>                                                                                                    |

# Key Resources – Facilities & Transportation

• Enter the Facilities, Transportation, Other Resources and select the Utilities needed to resume your critical functions.

|                            | Key Resources: Facilities & Transportation                                                       |                                                                    |                |                                                                               |
|----------------------------|--------------------------------------------------------------------------------------------------|--------------------------------------------------------------------|----------------|-------------------------------------------------------------------------------|
| taff Basics                | Facilities: List any special space or facilities needs that are IN ADDITION T                    | O your office/classroom/lab needs. Be brief. Explain if necessary. | Click Save     | ✓ Save                                                                        |
| ey People                  | A secure place to store and handle hazardous                                                     | waste                                                              | to continue    | + New Action Item                                                             |
| ork From Home              |                                                                                                  |                                                                    |                |                                                                               |
| ills                       | Utilities: Please indicate, using this drop-down list, the utilities that are very               | rimportant to the functioning of your department.                  |                | View Page                                                                     |
| affing Requirements        | Add a Utility                                                                                    |                                                                    |                | Print PDF                                                                     |
| aff of Other Units         | Please select                                                                                    | Comments                                                           |                |                                                                               |
| akeholders                 | Electricity<br>Phone (land-line)                                                                 | Vent chemical fumes                                                | I Delete       | ③ Guidance                                                                    |
| ocuments                   | Hot Water                                                                                        |                                                                    |                | Some examples of "special space or                                            |
| uipment & Supplies         | Natural Gas                                                                                      | Comments                                                           | <b>A</b> 5 1 1 | facilities needs":                                                            |
| acilities & Transportation | Heat<br>Air Conditioning<br>Cable (TV)                                                           | To control room temperature                                        | Leiete         | parking for vehicles     secure space for cash-handling     5 surgical suites |
|                            | Transportation: List any special transportation needs.                                           |                                                                    |                | <ul> <li>licensable space for child care.</li> </ul>                          |
|                            | Golf Cart                                                                                        |                                                                    |                | If you prefer, existing lists can be<br>uploaded on the Document Summary      |
|                            |                                                                                                  |                                                                    |                | page.                                                                         |
|                            | Other Resources: Are there any OTHER resources you will need to continue<br>• Do not list funds. | e/resume your critical functions?                                  |                | 2 ° ° ° <sub>0</sub>                                                          |
|                            | List staff ONLY IF you will need temporary staff - for recovery - in addition                    | on to your current staff.                                          |                |                                                                               |
|                            | Trained chemical handlers to properly di                                                         | spose of chemical and hazardous waste                              |                |                                                                               |
|                            |                                                                                                  |                                                                    |                |                                                                               |
|                            |                                                                                                  |                                                                    |                |                                                                               |
|                            |                                                                                                  |                                                                    |                | SACE                                                                          |

62

# Information Technology SAC STATE Ready

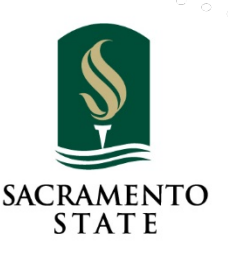

63

# Information Technology-Applications

- It is important that you have an **in-depth knowledge** of the software applications your department uses, where they are stored; CSUS IRT-Server, CSU-Chancellor's Office-Cloud, your work station or a vendor's cloud service.
- Central Applications are owned and maintained by Sac State's Information Resources and Technology (IRT)
- **Department Applications** are owned and maintained by your department or contracted through a vendor which provides the service via the cloud.

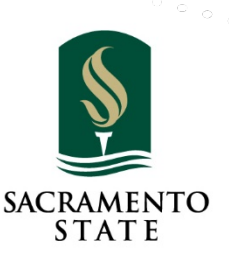

• Select Add Central Application (owned by IRT/CSU) to identify an application needed for recovery or critical function.

| Department Applications       ● View Page         Servers       Workstations         How to Restart       ● Guidance         Action Items       ● Guidance         List the applications owned by the central IT department. For each, ple indicate how critical the availability indicate how critical the availability indicate how critical the availability indicate how critical the availability indicate how critical the availability or availability or availability indicate how critical the availability or availability or availabili                                                                                                    |                       | Ion Item                                                                      |
|----------------------------------------------------------------------------------------------------|-----------------------|-------------------------------------------------------------------------------|
| servers<br>Workstations<br>How to Restart<br>Action Items<br>■ Control Items ■ Control Item Control Item Control Ite | Sartment Applications | Page                                                                          |
| How to Restart<br>Action Items Control Control Co     | vers<br>rkstations    | PDF                                                                           |
| Action Items Guidance Control of the application owned by the central IT department. For each, pley indicate how critical the availability of the application would be <b>for your</b> .                                                                                                    | w to Restart          |                                                                               |
| List the applications owned by the central IT department. For each, placindicate how critical the availability that application would be <b>for your</b>                                                                                                    | ion Items             | ~                                                                             |
|                                                                                                    |                       | wned by the<br>For each, please<br>he availability of<br>1 be <b>for your</b> |
|                                                                                                    |                       |                                                                               |
|                                                                                                    |                       |                                                                               |
|                                                                                                    |                       | 1                                                                             |

 Select a Central Application (owned by IRT/CSU) to identify an application needed for recovery or critical function.

|                                | Add Central Application                                                                                                    |                                                                                                    | 1                                                                                                    |
|--------------------------------|----------------------------------------------------------------------------------------------------|----------------------------------------------------------------------------------------------------|----------------------------------------------------------------------------------------------------|
| Back to Dashboard              | Select an existing application from the list or add a custom one.                                                                |                                                                                                    | Instruction                                                                                                    |
| Central Applications           | Central Application Custom Application Common Finance Services (CFS) - Cloud                                                     | Guidance  List the applications owned by the                                                                                      |                                                                                                    |
| Department Applications        | CFS-Purchasing - Cloud<br>CFS-Accounts Payable - Cloud<br>CFS-Suppliers - Cloud                                                  | central IT department. For each, please<br>indicate how critical the availability of<br>that application would be <b>for your</b> | New Action Item     View Page                                                                                              |
| Servers                        | Financial Data Warehouse (FDW) - Cloud<br>PeopleAdmin - Cloud                                                                    | department while you are recovering from an adverse event. The levels of                                                          | Print PDF                                                                                                    |
| Workstations<br>How to Restart | Common Managmer (1) stem Human Capital Management (HR) - Cloud<br>CMS Campus Solution (SA)<br>CMS-Report & View Absences - Cloud | functions. See the Guidance below for                                                                                             |                                                                                                    |
| Action Items                   | CMS-Rapid Time - Time Keepers - Cloud<br>CMS-Approval Time - Time Reporters - Cloud<br>CMS-CSU ID Search - Cloud                 | <ul><li>expanded definitions.</li><li>Functional Owner: the unit that</li></ul>                                                   | ⊙ Guidance ✓                                                                                                    |
|                                | CMS Campus Solutions (SA) - Cloud<br>CMS-(SA)-Delegation of Authority - Cloud                                                    | authorizes any modifications.  • Technical Owner: the unit that has system administrator or                                       | List the applications owned by the<br>central IT department. For each, please<br>indicate how critical the catalohility of |
|                                | CMS-(SA)-Sac State Visitor Parking - Cloud<br>CashNET - Cloud<br>OneCard JSA - Cloud                                             | programming access and<br>implements any modifications.                                                                           | that application would be for your<br>department while you are recovering                                                  |
|                                | SharePoint - Cloud<br>OnBase - IRT                                                                                               | Levels of Criticality of IT systems                                                                                               | from an adverse event. The levels of<br>criticality are similar to the levels that                                         |
|                                | SacSend - IRT<br>SacFiles - IRT<br>Cognos - IRT                                                                                  | Critical 1 - Cannot pause.     Necessary to life, health, security.                                                               | functions. See the Guidance below for                                                                                      |

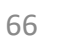

• If the **Central Application** is note listed, enter the application name in the **Custom Application** field.

| Back to Dashboard                                                                                            | Select an existing application from the list or add a c                                                                                                    | ustom one.                                                                                                    |                                                                                                    | Instruction                                                                                                    |
|----------------------------------------------------------------------------------------------------|----------------------------------------------------------------------------------------------------|----------------------------------------------------------------------------------------------------|----------------------------------------------------------------------------------------------------|----------------------------------------------------------------------------------------------------|
| Central Applications<br>Department Applications<br>Servers<br>Workstations<br>How to Restart<br>Action Items | Central Application  Level of Criticality Critical 3: pause if forced, but must re: How quickly will you need this application recovered? 72 hours to 1 week | Custom Application<br>Audit Tracker<br>Comment<br>Supports the scheduling of<br>compliance audits and the responses<br>to findings. | <ul> <li>Guidance</li> <li>List the applications owned by the central IT department. For each, please indicate how critical the availability of that application would be for your department while you are recovering from an adverse event. The levels of criticality are similar to the levels that you used to classify your critical functions. See the Guidance below for expanded definitions.</li> <li>Functional Owner: the unit that authorizes any modifications.</li> <li>Technical Owner: the unit that has system administrator or</li> </ul> | <ul> <li>New Action Item</li> <li>View Page</li> <li>Print PDF</li> <li>Guidance</li> <li>List the applications owned by the central IT department. For each, please indicate how critical the availability of</li> </ul> |
|                                                                                                    |                                                                                                    |                                                                                                    | system administrator of                                                                                                    |                                                                                                    |

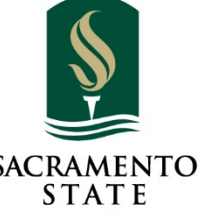

• Select Add Central Application (owned by IRT/CSU) to identify an application needed for recovery or critical function.

| k to Dashboard         | Select an existing application from the list or add a sustom one                |            |                                                                                    | Instruction                                                                          |
|------------------------|---------------------------------------------------------------------------------|------------|------------------------------------------------------------------------------------|--------------------------------------------------------------------------------------|
|                        | Select an existing application norm the list of add a custom one.               |            |                                                                                    |                                                                                      |
|                        | Central Application Custom A                                                    | pplication | Q Guidance                                                                         |                                                                                      |
|                        | PeopleAdmin - Cloud 🔻                                                           |            |                                                                                    |                                                                                      |
| entral Applications    |                                                                                 |            | List the applications owned by the<br>central IT department. For each, please      | New Action Item                                                                      |
| epartment Applications | Level of Criticality                                                            |            | indicate how critical the availability of                                          |                                                                                      |
|                        |                                                                                 | -          | that application would be <b>for your</b>                                          | View Page                                                                            |
| ervers                 | Not important to our dept<br>Critical 1: must continue (life, health, security) |            | from an adverse event. The levels of                                               | Rrint PDF                                                                            |
| orkstations            | Critical 2: must continue, perhaps in reduced mode                              |            | criticality are similar to the levels that                                         |                                                                                      |
| ow to Restart          | Critical 3: Thuse if forced, but must resume in 30 days or a                    | sooner     | functions. See the Guidance below for                                              |                                                                                      |
| ow to Restart          |                                                                                 |            | expanded definitions.                                                              |                                                                                      |
| ction Items            |                                                                                 |            | • Functional Owner: the unit that                                                  | (?) Guidance                                                                         |
|                        |                                                                                 |            | authorizes any modifications.                                                      | List the applications owned by the                                                   |
|                        |                                                                                 |            | <ul> <li>Technical Owner: the unit that has<br/>system administrator or</li> </ul> | central IT department. For each, please<br>indicate how critical the availability of |
|                        |                                                                                 |            | programming access and                                                             | that application would be for your                                                   |
|                        |                                                                                 | • •        | implements any modifications.                                                      | department while you are recovering                                                  |
|                        | • • • • • • • • • • • • • • • • • • • •                                         |            |                                                                                    |                                                                                      |

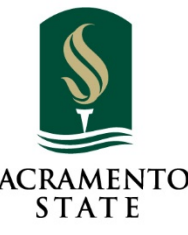

- Select How quickly you will need this application recovered.
- Enter any **Comments** to help with describing the urgency of recovery.

| Back to Dashboard                                                                             | Select an existing application from the list or add a cu                                                                                                    | ustom one.                                                                  |                                                                                                    | Instruction                                                                                                    |
|-----------------------------------------------------------------------------------------------|----------------------------------------------------------------------------------------------------|-----------------------------------------------------------------------------|----------------------------------------------------------------------------------------------------|----------------------------------------------------------------------------------------------------|
| Central Applications Department Applications Servers Workstations How to Restart Action Items | Central Application         PeopleAdmin - Cloud       ▼         Level of Criticality         Critical 2: must continue, perhaps in re       ▼         How quickly will you need this application recovered?         Please select         < 24 hours         24 to 48 hours         48 to 72 hours         72 hours to 1 week         1 week to 2 weeks         > 2 weeks | Comment<br>Must be able to connect if temporary<br>employee hire is needed. | <section-header><section-header><text><text><list-item></list-item></text></text></section-header></section-header> | <ul> <li>New Action Item</li> <li>View Page</li> <li>Print PDF</li> <li>Guidance</li> <li>List the applications owned by the central IT department. For each, please indicate how critical the availability of second second</li></ul> |
|                                                                                               | X Cancel                                                                                                    | ve + Save and New                                                           |                                                                                                    |                                                                                                    |

# Information Technology-Department Applications

 Enter to following information: Application name, Technical expert(s), Functional owner, Person(s) responsible for recovery, Technical owner, Location of onsite storage, select-Application type, and Location of offsite storage.

|                         | Plan Details                                       | Critical Functions | Kev Resources            | Information Technology                                                         | Instruction                                                          |
|-------------------------|----------------------------------------------------|--------------------|--------------------------|--------------------------------------------------------------------------------|----------------------------------------------------------------------|
|                         | New Department Application                         |                    |                          |                                                                                |                                                                      |
|                         | * Application name                                 | Technical expert   | (s) for this application |                                                                                |                                                                      |
| Central Applications    | Kuali Ready                                        | Don Nahhas a       | and Meysee Vang          |                                                                                | + New Action Item                                                    |
| Department Applications | Functional owner                                   |                    |                          | ③ Guidance                                                                     | O View Page                                                          |
| Servers                 | Risk Management                                    | Person(s) respon   | sible for recovery       | should be completed by someone                                                 | 🔒 Print PDF                                                          |
| Workstations            |                                                    | Don Nahhas a       | and Meysee Vang          | familiar with the IT applications and<br>equipment used in your department.    |                                                                      |
| How to Restart          | Technical owner                                    |                    |                          | In the Critical Functions of this                                              |                                                                      |
| Action Items            | Risk Management                                    | Location of onsit  | e storage (if any)       | questionnaire, the following were<br>identified as <b>critical functions</b> : | ③ Guidance                                                           |
|                         |                                                    | N/A                |                          | <ul> <li>Rinse and drain rice grains</li> </ul>                                | The Information Technology Section<br>should be completed by someone |
|                         | Application type                                   |                    |                          | Cook rice     Hazardous Waste Handeling                                        | familiar with the IT applications and                                |
|                         | Please select                                      |                    |                          | Please enter here the IT applications or                                       | in the Oritical Europians of this                                    |
|                         | Web application                                    | Location of offsi  | te storage (if any)      | systems that support these critical                                            | questionnaire, the following were $^{\circ}$ $^{\circ}$ $_{\circ}$   |
|                         | Mainframe application<br>Client/Server application | Kuali Ready        |                          | functions. You, as IT person, may want<br>to consult with the functional       | identified as critical functions:                                    |
|                         | Desktop                                            |                    |                          | managers to identify these                                                     | Rinse and drain rice grains                                          |
|                         | Other (please explain)                             |                    |                          | applications.                                                                  | Cook rice                                                            |

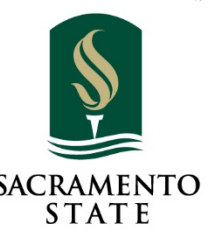

70

# Information Technology-Department Applications

 Answer the following questions: Backup frequency, Backup media, Frequency of offsite storage, Is backup auto or manual?, Locations of installation disks & documentation, Is this a database application?, Does this application move data to-or-from any core campus systems?, and Has a successful recovery been done?

| Back to Dashboard                                                                             | Client/Server application                                                                                                    | Location of offsite storage (if any)<br>N/A                                                                                                    | functions. You, as IT person, may want<br>to consult with the functional<br>managers to identify these<br>applications.                                                                                                    | Linstruction                                                                                                    |                     |
|-----------------------------------------------------------------------------------------------|----------------------------------------------------------------------------------------------------|----------------------------------------------------------------------------------------------------|----------------------------------------------------------------------------------------------------|----------------------------------------------------------------------------------------------------|---------------------|
| Central Applications Department Applications Servers Workstations How to Restart Action Items | Backup media         Other         Is backup auto or manual?         Automatic         Is this a database application?         Yes         Does this application move data to-or-from any core campus systems?         No | Frequency of offsite storage<br>Daily <ul> <li>Locations of installation disks &amp; documentation</li> <li>N/A</li> </ul> Has a successful recovery been done? <ul> <li>N/A</li> <li>Explanation or comment for any of the above</li> </ul> | technical owner is the central IT<br>department. These are listed on the<br>previous screen (Centrally-Owned<br>Applications), are under central<br>stewardship, and are not your concern.<br>Also do not list servers - they will be<br>treated later.<br>The applications to list here are those<br>whose technical owner is your<br>department or another department (but<br>not central IT). Then go to the Detail<br>Screens.<br>• To the IT person: Practically no<br>research is needed or expected.<br>You will be able to answer most of | <ul> <li>New Action Item</li> <li>View Page</li> <li>Print PDF</li> <li>Guidance</li> <li>The Information Technology Section should be completed by someone</li> </ul> | •••••               |
|                                                                                               | Not available. A narocopy should                                                                                                    | + Save and New                                                                                                    |                                                                                                    | systems that support these critical<br>functions. You, as IT person, may want<br>to consult with the functional<br>managers to identify these<br>applications.         |                     |
|                                                                                               |                                                                                                    |                                                                                                    |                                                                                                    | 71                                                                                                    | SACRAMENTO<br>STATE |

## Information Technology-Servers

- Does your unit (department) own any servers? If no, click the check box for We own no servers and then click Save, otherwise click Add Sever.
- If you are not that IT/tech support person: please skip this section.

| ack to Dashboard        | Plan Details                    | Critical Functions | Key Resources | Information Technology | Instructio                   | on |
|-------------------------|---------------------------------|--------------------|---------------|------------------------|------------------------------|----|
|                         | Servers                         |                    |               | + Add Server           |                              |    |
| entral Applications     | Does your unit own any servers? |                    |               | درس                    | + New Action It              | em |
| Department Applications | We own no servers               | Save               |               |                        | O View Page                  | •  |
| Servers                 |                                 |                    |               |                        | Print PDF                    |    |
| Workstations            |                                 |                    |               |                        |                              |    |
| How to Restart          |                                 |                    |               |                        |                              |    |
| Action Items            |                                 |                    |               |                        | <ol> <li>Guidance</li> </ol> | ~  |
#### Information Technology-New Server

• Enter the Server Name, Technical expert(s), Person(s) responsible for recover, Sever Type (from drop-down list)

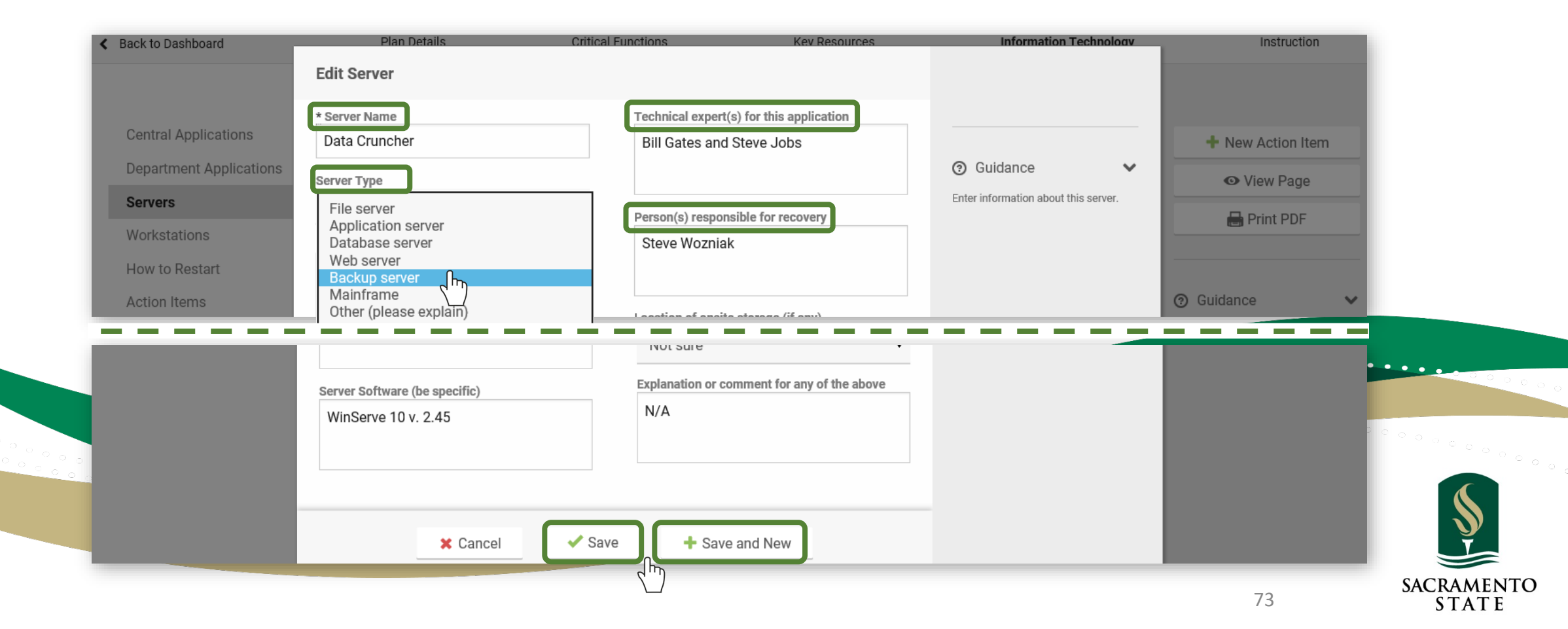

#### Information Technology-Work Stations

• Describe the current Workstation backup procedures for this department. Enter the estimated percent of users who back up data as questioned.

| Back to Dashboard       | Plan Details                                 | Critical Functions           | Key Resources      | Information Technology | Instruction                                                          |
|-------------------------|----------------------------------------------|------------------------------|--------------------|------------------------|----------------------------------------------------------------------|
|                         | Workstations                                 |                              |                    |                        |                                                                      |
| Central Applications    | Backup Method for Workstations               | % of users in your unit who  | Comment, if needed |                        | ✓ Save                                                               |
| Department Applications | Files are stored on dent server which        | back up their files this way |                    |                        | + New Action Item                                                    |
| Servers                 | gets backed up                               | لسل> ►                       |                    |                        | O View Page                                                          |
| Workstations            |                                              |                              |                    |                        | Print PDF                                                            |
| How to Restart          | Automated backup by central IT (via network) | 75% 🔻                        |                    |                        |                                                                      |
| Action Items            |                                              |                              |                    |                        |                                                                      |
|                         | Local backup of workstation by user          | 25%                          |                    |                        | The Information Technology Section                                   |
|                         | (automatic)                                  |                              |                    |                        | should be completed by someone familiar with the IT applications and |
|                         |                                              |                              |                    |                        | equipment used in your department.                                   |
|                         | (manual)                                     | 25% •                        |                    |                        | Please describe the current<br>Workstation backup procedures for     |
|                         |                                              |                              |                    |                        | this department. Estimates are fine.                                 |
|                         |                                              |                              |                    |                        | The intent here is to get your                                       |

#### Information Technology-Work Stations

• Who provides your workstation support? **Check** all that apply and enter the name of the person, group or organization. Comment if needed.

| Who provides your workstation support? Give nam | e of aroun or organization. Comment if needed | ✓ Save            | Click Save  |
|-------------------------------------------------|-----------------------------------------------|-------------------|-------------|
| Technicians employed by department              | Donald Duck                                   | + New Action Item | to continue |
|                                                 |                                               | View Page         |             |
| ✓ Technicians from another department           | IPT Deck Support                              | 🖶 Print PDF       |             |
|                                                 |                                               |                   |             |
| External vendor                                 |                                               |                   |             |
|                                                 |                                               |                   |             |
| Other (describe)                                |                                               |                   |             |
|                                                 |                                               |                   |             |
|                                                 |                                               |                   |             |
|                                                 | ••••••                                        |                   |             |
|                                                 |                                               |                   | Ş           |
|                                                 |                                               | 75                | SACRAMENTO  |

### Information Technology-Lost Data

- It is highly suggested that you create a document titled, "LostData.docx" or "LostData.pdf", which you can upload mapping out the following:
  - This document should outline the process to recover data or recreate lost data for essential business functions in an event of:
    - a. A disaster wipes out server
    - b. Server is down and does not collect or back-up data
    - c. Data entered by user but not captured by server and no notification on user end

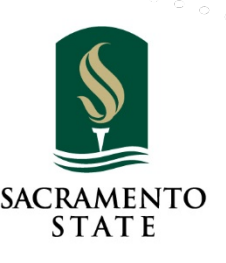

#### Information Technology-How to Restart

• What will you need to restart your IT? Consider this scenario: the department's normal workplace is destroyed or inaccessible. New space, furniture and internet access have been provided by others.

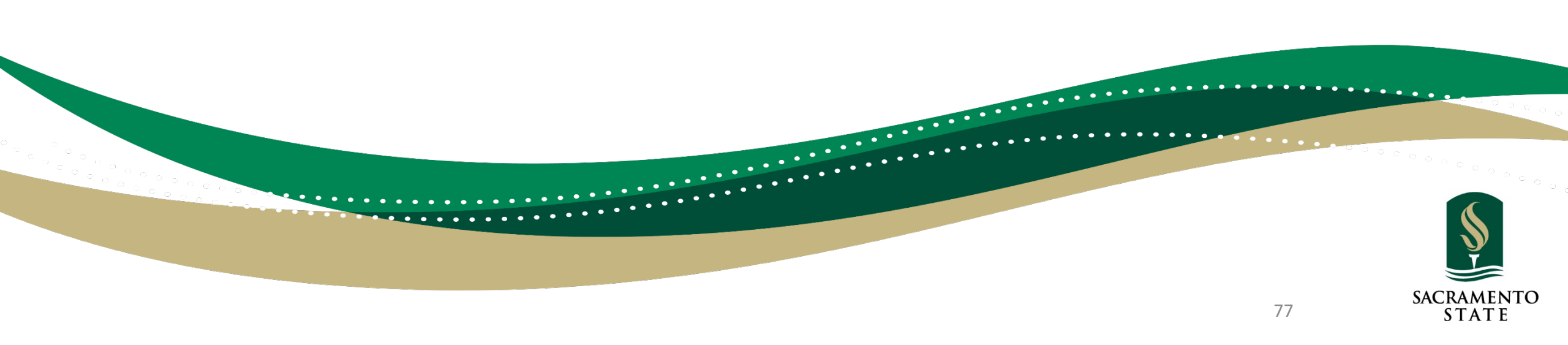

#### Information Technology-How to Restart

- Answer the **Recovery Strategies** questions to the best of you ability.
- How would you handle the following:

|                         | Recovery Strategies                                                                                                    |                                                                                                    |
|-------------------------|----------------------------------------------------------------------------------------------------|----------------------------------------------------------------------------------------------------|
| Central Applications    | What will you need to restart your IT? Consider this scenario: the department's normal workplace is destroyed or inaccessible. New space, furniture and internet access have been provided by others. How would you handle the following: | ✓ Save                                                                                                  |
| Department Applications | Where will you quickly purchase new workstations, servers, or other hardware?                                                                                                    | + New Action Item                                                                                       |
| Servers                 | Dell, Granite Data Solutions, Staples                                                                                                    | O View Page                                                                                             |
| Workstations            |                                                                                                    | - View r age                                                                                            |
| How to Restart          |                                                                                                    | 🖶 Print PDF                                                                                             |
| Action Items            | When your support technicians rebuild your workstations or servers in the new location (on the new hardware), where will they find the systems software, applications software, and related documentation that they will need?            |                                                                                                    |
|                         | Not sure                                                                                                    | ③ Guidance                                                                                              |
|                         |                                                                                                    | The Information Technology Section<br>should be completed by someone                                    |
|                         | Does your IT equipment have any environmental requirements (air conditioning, high power consumption, unusual physical security, etc.?)                                                                                                   | familiar with the IT applications and equipment used in your department.                                |
|                         | N/A                                                                                                    | Accept this challenge: We will     continue (or rapidly restart) our                                    |
|                         | Will your technical support staff be adequate in numbers & skills to rebuild your systems quickly? Will they be available? Do they have other clients to serve?                                                                           | teaching, research, patient care,<br>and necessary support functions,<br>no matter what the conditions. |
|                         | Yes                                                                                                    | <ul><li>Be brief.</li><li>If your suggestions require pre-</li></ul>                                    |
|                         |                                                                                                    | disaster preparations, that's fine.<br>Later you will be asked to identify                              |
|                         |                                                                                                    | such "Action Items."                                                                                    |

### Information Technology-How to Restart

- Continue to answer the questions to the best of you ability.
- Click Save to continue to the next step.

| Are there any other obstacles that could hinder the quick re-establishment of your critical IT services? No                                                                                                    | Save            |
|----------------------------------------------------------------------------------------------------|-----------------|
|                                                                                                    | New Action Item |
| Visualiza new a flu pandamia. If all staff ware requested to work from home (where passible) for a sounds of months to minimize contagion                                                                                                    | View Page       |
| what would you have to do to enable & support their IT? (Presume the users all have adequate computers at home, plus broadband connections.) Be specific, and estimate how long it would take to get them set up & running.                                                  | 🖶 Print PDF     |
| N/A                                                                                                    |                 |
|                                                                                                    |                 |
| When IT systems become unavailable for an extended time, people use workarounds – paper forms to gather data, snail-mail, chalkboard instead of PowerPoint. In the collection of IT applications & systems that you support, are there any that could not somehow be "worked |                 |
| around" for a few weeks or months? Explain.                                                                                                    |                 |
| Yes, manual time sheets                                                                                                    |                 |
|                                                                                                    |                 |
|                                                                                                    | •••••           |
|                                                                                                    |                 |
| • • • • • • • • • • • • • • • • • • • •                                                                                                    |                 |
|                                                                                                    |                 |

# Critical Functions SAC STATE Ready

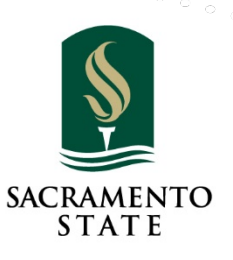

#### Critical Functions – Add

 Click Add Critical Function to post each of the functions of your unit/department.

| SCENARTO<br>SYATE |                   | Risk     | Management-BCP   In Prog | jress          |                        | 2           |
|-------------------|-------------------|----------|--------------------------|----------------|------------------------|-------------|
| Back to Dashboard | Plan Details      | Contacts | Critical Functions       | Key Resources  | Information Technology | Instruction |
|                   | Critical Function | IS       |                          | + Add Critical | Function               |             |
|                   | Function          |          | Level of Criticality     | <i>Z</i>       | + New                  | Action Item |

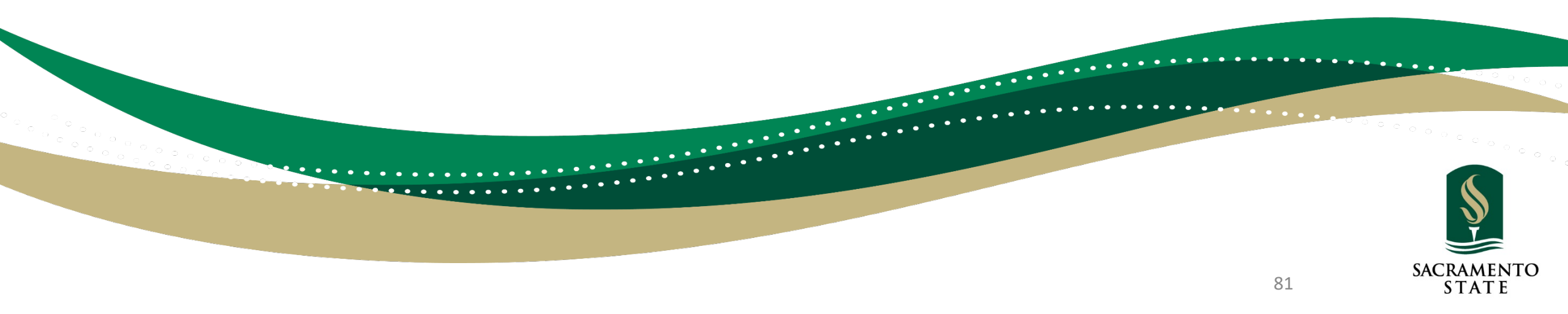

#### Critical Functions – Description

- Enter the Function Name
- Assign the **Critical Level** in which this function falls into (see Guidance)

| Back to Dashboa | * Function               | * Level of Criticality                                                          |                                                              | Instruction     |
|-----------------|--------------------------|---------------------------------------------------------------------------------|--------------------------------------------------------------|-----------------|
|                 | Hazardous Waste Handling | Critical 1: must continue (life, health                                         | l, S€ ▼                                                      |                 |
|                 |                          | Critical 1: must continue (life, health                                         | n, security) 🗸 🗸                                             |                 |
|                 |                          | Critical 2: must continue, pernaps in<br>Critical 3: In the if forced, but must | reduced mode<br>resume in 30 days or sooner                  |                 |
|                 |                          | Deferrable: resume when condition                                               | s permit or tile functions                                   | New Action Item |
|                 |                          |                                                                                 | covered in another section.) Here are                        | ♥ View Page     |
|                 |                          |                                                                                 | some typical examples:                                       |                 |
|                 |                          |                                                                                 | research                                                     |                 |
|                 |                          |                                                                                 | <ul> <li>non-elective surgery</li> <li>purchasing</li> </ul> |                 |
|                 |                          |                                                                                 | paying employees                                             |                 |
|                 | -                        |                                                                                 | Inpatient Care                                               | dance V         |
|                 |                          |                                                                                 | Use the <b>Help</b> link at the top right to                 |                 |
|                 | 🗙 Cancel 🛛 🖌 Save        | e + Save and New                                                                | access resources to help with creatin                        | g               |
|                 |                          |                                                                                 | plans.                                                       |                 |
|                 |                          |                                                                                 |                                                              |                 |
|                 |                          |                                                                                 |                                                              |                 |
|                 |                          |                                                                                 |                                                              |                 |
|                 |                          |                                                                                 |                                                              | SACRAN          |

#### Critical Functions – Description

#### • Enter the Function Name

• Assign the Critical Level in which this function falls into (see Guidance)

| <ul> <li>✓ Save</li> <li>♦ New Action Item</li> </ul> |
|-------------------------------------------------------|
| <ul><li>✓ Save</li><li>♦ New Action Item</li></ul>    |
| + New Action Item                                     |
|                                                       |
|                                                       |
| • View Page                                           |
| 🖶 Print PDF                                           |
|                                                       |
| Guidance                                              |
| Remember to use the Save button af                    |
| entering or editing information on this               |
| page.                                                 |
|                                                       |
|                                                       |

83

CRAMENTO

#### Critical Functions – Peak Periods

- Select the Peak Periods of your functions
- Enter **Explanation** of your Peak Periods

| Back to Dashboard | Plan Details            | Critical Functions      | Key Resources | Information Technolog | gy Instruction                                                             |
|-------------------|-------------------------|-------------------------|---------------|-----------------------|----------------------------------------------------------------------------|
|                   | Hazardous Waste Ha      | andeling : Peak Periods |               |                       |                                                                            |
| Description       | Peak periods            |                         |               |                       | ✓ Saved                                                                    |
| Peak Periods      |                         | June                    | July          | 🗆 April               | + New Action Item                                                          |
| Documents         | September               | October                 | □ November    | December              | View Page                                                                  |
| Consequences      | Explanation (if needed) |                         |               |                       | 🖶 Print PDF                                                                |
| How to Cope       |                         |                         |               |                       |                                                                            |
| Action Items      |                         |                         |               |                       | ③ Guidance                                                                 |
|                   |                         |                         |               |                       | Please indicate any months when you<br>would expect there to be especially |
|                   |                         |                         | •••           |                       | high activity involved in accomplishing                                    |
|                   | •••••                   |                         |               |                       |                                                                            |
|                   |                         |                         |               |                       |                                                                            |
|                   |                         |                         |               |                       |                                                                            |

STATE

#### Critical Functions – Documents

#### • Click Add Document to upload supporting documents

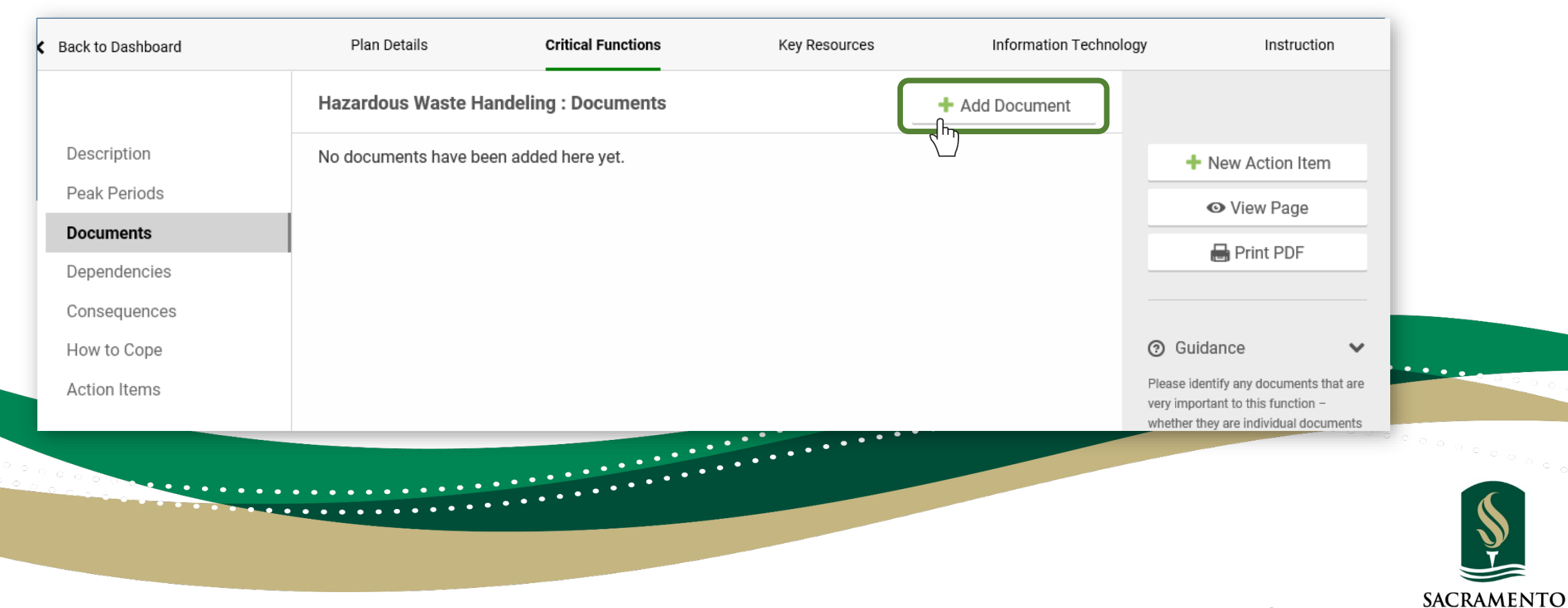

85

STATE

#### Plan Details: Department Documents

• The links below allow you to download documents that have been uploaded for this plan.

| Department Documents                 | 3                                             |                      |                           |                |                   |
|--------------------------------------|-----------------------------------------------|----------------------|---------------------------|----------------|-------------------|
| The links below allow you t          | to download documents that hav                | e been uploaded t    | for this plan.            |                | ✓ Saved           |
| Document name                        | Description                                   | Step                 | Associated<br>function    | Uploaded<br>On | + New Action Item |
| Foreign Travel                       | Contains cell phone and<br>home phone numbers | Critical<br>Function | Department<br>Information | 01/22/19       | ♥ View Page       |
| Injury/Accident/Disaster<br>Response | Contains cell phone and office phone numbers  | Critical<br>Function | Department<br>Information | 01/22/19       | Print PDF         |

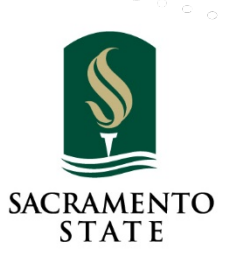

### Critical Functions – Dependencies

#### **Upstream Dependencies**

are the departments (WITHIN our campus or other agencies) whose reduced functioning would seriously impair your own department's ability to perform this Critical Function.

#### **Your Critical Function**

consider who produces what you need (upstream) and who needs what you produce (downstream).

#### **Downstream Dependencies**

are the departments that would be seriously impacted if YOUR department could not perform this Critical Function.

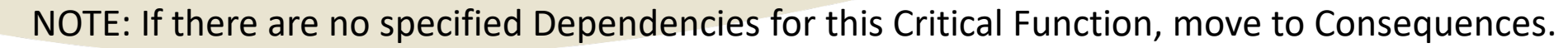

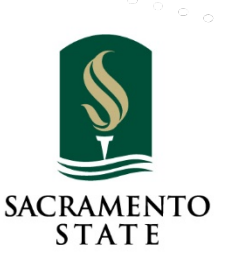

#### **Critical Functions – Dependencies**

• Add Upstream Dependencies (people/departments we depend on to perform this specific Critical Function).

| Description  | Quick Entry: If your Dependencies are similar to those assigned<br>shortcut to add them. Select the related Critical Function from the | to a Critical Function you have already completed, you can use<br>ie drop-down menu, and click the <b>Populate Dependencies</b> butt | this + New Action Item                                                                                     |
|--------------|----------------------------------------------------------------------------------------------------|----------------------------------------------------------------------------------------------------|----------------------------------------------------------------------------------------------------|
| Peak Periods | You can edit them after you add them.                                                                                                  |                                                                                                    | View Page                                                                                                  |
| Documents    | Please select 🔻                                                                                                    | Populate Dependencies                                                                                                    | 🖶 Print PDF                                                                                                |
| Dependencies |                                                                                                    |                                                                                                    |                                                                                                    |
| How to Cope  | Upstream Dependencies                                                                                                    |                                                                                                    | <ul><li>④ Guidance</li></ul>                                                                               |
| Action Items | Comments                                                                                                    | + Add Upstream Dependent                                                                                                    | Upstream Dependencies are the<br>departments (WITHIN your campus,<br>medical center, or other institution) |
|              |                                                                                                    |                                                                                                    | ••••••••••••••••••                                                                                         |
|              |                                                                                                    | ••••••                                                                                                    |                                                                                                    |
|              | ••••••••                                                                                                    |                                                                                                    |                                                                                                    |
|              | ••••••                                                                                                    |                                                                                                    |                                                                                                    |

ТО

STATE

#### **Critical Functions – Dependencies**

- Enter the **Custom Dependency** (Upstream or Downstream).
- Click Save or Save and New if you need to add another Dependency.

| Back to Dashboard                                               | Add Dependency                                         | Instruction                                                                                                    |
|-----------------------------------------------------------------|--------------------------------------------------------|----------------------------------------------------------------------------------------------------|
|                                                                 | Choose a dependency from the list or add a custom one. |                                                                                                    |
| Description<br>Peak Periods<br>Documents<br><b>Dependencies</b> | Dependency Please select                               | <ul> <li>⑦ Guidance</li> <li>✓</li> <li>✓</li> <li>Upstream Dependencies are the departments (WITHIN your campus, medical center, or other institution) whose reduced functioning would seriously impair your own department's ability to perform this Critical Function.</li> <li>✓ New Action Item</li> <li>✓ View Page</li> <li>✓ Print PDF</li> </ul>                                                                                                    |
| Consequences<br>How to Cope<br>Action Items                     |                                                        | <ul> <li>Downstream Dependencies are the departments that would be seriously impacted if YOUR department could not perform this Critical Function.</li> <li>Consider who produces what you need (upstream) and who needs what you produce (downstream).</li> <li>Dependencies are primarily departments, although occasionally you might name a process (e.g. instruction) or a group of people (e.g. students).</li> <li>Please do not name IT systems as either upstream or downstream</li> </ul> |
|                                                                 | ★ Cancel ✓ Save + Save and New                         | dependencies. IT systems are<br>treated separately.     Consider who produces what you<br>need (upstream) and who needs     SACRAMENT<br>STATE       • Add comments to clarify<br>selections.     what you produce (downstream).     SACRAMENT<br>STATE                                                                                                    |

### Critical Functions – Upstream Dependencies

- Enter Comments to clarify Your Upstream Dependencies.
- Click Save when complete.

| How to Cope  | Upstream Dependencies                                                                | ③ Guidance                                                                                                    |
|--------------|--------------------------------------------------------------------------------------|----------------------------------------------------------------------------------------------------|
| Action Items | Comments + Add Upstream Dependency                                                   | Upstream Dependencies are the<br>departments (WITHIN your campus,                                                                                 |
|              | North State Environmental is needed to clean and remove hazardous waste (chemicals). | whose reduced functioning would<br>seriously impair your own department's<br>ability to perform this Critical Function.                           |
|              | Save                                                                                 | Downstream Dependencies are the<br>departments that would be seriously<br>impacted if YOUR department could<br>not perform this Critical Eulocian |
|              | North State Environmental                                                            | Consider who produces what you     need (upstream) and who needs                                                                                  |
|              | Biologic Waste Removal                                                               | <ul><li>what you produce (downstream).</li><li>Dependencies are primarily</li></ul>                                                               |
|              |                                                                                      | departments, although occasionally<br>you might name a process (e.g.                                                                              |

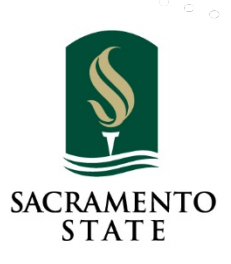

### Critical Functions – Downstream Dependencies

- Add Downstream Dependencies enter Comments to clarify Dependencies.
- Click **Save** when complete.

| Downstream Dependencies<br>Comments                       | + Add Downstream Dependency | <ul> <li>(e.g. students).</li> <li>Please do not name IT systems as<br/>either upstream or downstream<br/>dependencies. IT systems are<br/>trasted expected.</li> </ul> |
|-----------------------------------------------------------|-----------------------------|----------------------------------------------------------------------------------------------------|
| The Chemistry Staff will need assistance in removing chem | nistry for waste deposit.   | <ul> <li>Add comments to clarify<br/>selections.</li> </ul>                                                                                                    |
| Save                                                      |                             |                                                                                                    |
| NSM Chemistry Storage                                     | 🛍 delete                    |                                                                                                    |
|                                                           |                             | ••••                                                                                                    |
|                                                           |                             |                                                                                                    |
|                                                           |                             |                                                                                                    |

## Critical Functions – Consequences of Slow Recovery

 If the Consequences are similar to the Critical Function already completed, select the Critical Function from drop-down menu and the Click Populate Consequences

|              | Hazardous Waste Handeling : Consequences of Slow Rec                                                                                                    |                   |
|--------------|----------------------------------------------------------------------------------------------------|-------------------|
| Description  | Quick Entry: If the Consequences are similar to those assigned to a Critical Function you have already completed, you can use this shortcut to                   | ✓ Saved           |
| Peak Periods | add them. Select the related Critical Function from the drop-down menu, and click the <b>Populate Consequences</b> button. You can edit them after you add them. | + New Action Item |
| Documents    |                                                                                                    |                   |
| Dependencies | Please select                                                                                                    | • View Page       |
| Consequences |                                                                                                    | 🖶 Print PDF       |

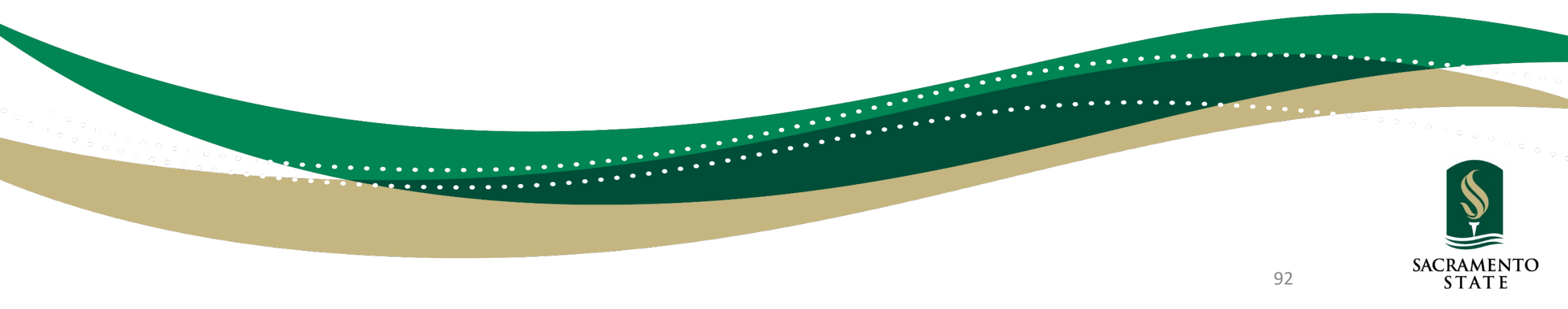

## Critical Functions – Consequences of Slow Recovery

• The following 16 questions show why this function is critical to your operation, answer them the best that you can. Enter N/A if the action will not occur. Check it this action May occur.

|              | Hazardous Waste Handeling : Consequences of Slow Rec                                                                                                    |                                                                                             |
|--------------|----------------------------------------------------------------------------------------------------|---------------------------------------------------------------------------------------------|
| Description  | Quick Entry: If the Consequences are similar to those assigned to a Critical Function you have already completed, you can use this shortcut to                   | o ✓ Save                                                                                    |
| Peak Periods | add them. Select the related Critical Function from the drop-down menu, and click the <b>Populate Consequences</b> button. You can edit them after you add them. | New Action Item                                                                             |
| Documents    | Please select   Populate consequences                                                                                                    | Niew Page                                                                                   |
| Dependencies |                                                                                                    |                                                                                             |
| Consequences |                                                                                                    | Print PDF                                                                                   |
| How to Cope  | Disruption of teaching?                                                                                                    |                                                                                             |
| Action Items | Chemical waste will accumulate which can pose a environmental hazard                                                                                             | <ul> <li>Guidance</li> </ul>                                                                |
|              |                                                                                                    | Suppose the function named above is                                                         |
|              | Disruption of research?                                                                                                    | not restarted quickly enough following<br>a disaster. Which of the listed "harmful          |
|              | Chemical waste will accumulate which can nose a environmental hazard                                                                                             | consequences" might occur?                                                                  |
|              |                                                                                                    | These questions show why this function is critical.                                         |
|              |                                                                                                    | <ul> <li>Don't agonize over these questions;<br/>give your best answers and move</li> </ul> |
|              | Disruption of patient care?                                                                                                    | on.                                                                                         |
|              | N/A                                                                                                    |                                                                                             |
|              |                                                                                                    |                                                                                             |

SACRAMENTO

STATE

#### Critical Functions – How to Cope

• The following 11 questions ask you to visualize the conditions that might prevail in the weeks or months following a disaster.

|              | Hazardous Waste Handeling : How to Cope                                                                                                    |                                                                    |       |
|--------------|----------------------------------------------------------------------------------------------------|--------------------------------------------------------------------|-------|
| Description  | Space                                                                                                    | ✓ Save                                                             |       |
| Peak Periods | How would you carry out this critical function if your usual space is not available?                                                                                             | + New Action Item                                                  |       |
| Documents    |                                                                                                    |                                                                    |       |
| Dependencies |                                                                                                    | 🖶 Print PDF                                                        |       |
| How to Cope  | Staff                                                                                                    |                                                                    |       |
| Action Items | How would you carry out this critical function if, for couple of months, your average absence rate of faculty & staff were 50%? This could easily be the case in a flu pandemic. | ③ Guidance                                                         |       |
|              |                                                                                                    | The following questions ask you to                                 |       |
|              |                                                                                                    | prevail in the weeks or months<br>following a disaster. You may be | ••••• |
|              | Disruption of phone services?                                                                                                    | missing certain key resources, such as                             |       |
|              | If your primary phone, i.e., office phone system, is unavailable what alternate method of communication will you use?                                                            | <ul> <li>Your usual space</li> <li>Some of your staff</li> </ul>   |       |
|              |                                                                                                    | <ul> <li>Certain equipment</li> <li>A key vendor</li> </ul>        |       |
|              |                                                                                                    | Power     Phone service                                            |       |
|              | Unique Skills                                                                                                    | Network access     Certain data     etc                            |       |
|              | Does the successful performance of this critical function require the skills or knowledge of any one particular staff member (or her files)? If                                  | 0.4                                                                | SACRA |
|              | so, now will you deal with her absence? Cross-train a co-worker in advance? Outsource? Some other strategy?                                                                      | Please provide brief Answers to these                              | ST/   |

### Critical Functions – How to Cope

• Is it possible for your unit to simply cease doing this critical function?

Click **Save** to continue

Save

🕂 New Action Item

• Enter any **Comments** supporting your answer.

|                                                                                                    | ♥ View Page |        |
|----------------------------------------------------------------------------------------------------|-------------|--------|
|                                                                                                    | 🖶 Print PDF |        |
| Campus Closure: Visualize that, during a flu pandemic, the campus officially closes, with all operations (except non-stoppable activities) to cease for at least a month. Is it possible for your unit to simply cease doing this critical function? |             | 1      |
| Please select                                                                                                    |             |        |
| Yes $\sqrt{m}$                                                                                                    |             |        |
| Not sure                                                                                                    |             |        |
|                                                                                                    |             |        |
| Comments                                                                                                    |             |        |
|                                                                                                    |             |        |
|                                                                                                    |             | ••••   |
|                                                                                                    |             |        |
|                                                                                                    | ••••••••••  | 0.0.0  |
|                                                                                                    |             |        |
|                                                                                                    |             |        |
| ******************                                                                                                    |             |        |
|                                                                                                    |             |        |
|                                                                                                    |             |        |
|                                                                                                    |             | SACRAN |
|                                                                                                    | 95          | STA    |

# Instruction SAC STATE Ready

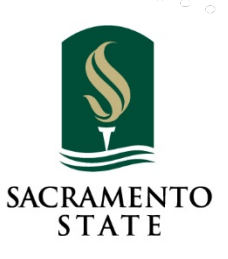

#### Instruction

- This section is for academic departments that provide instruction either undergraduate or graduate.
- If you provide instruction click **Save** to continue to the next step.
- If your unit does not provide instruction click the **No instruction** box and the save and click this link: <u>Manage Plan</u> to advance.

| Instruction                      |                                             |                          |                               |      |
|----------------------------------|---------------------------------------------|--------------------------|-------------------------------|------|
| This unit does not provide instr | uction. (If you check this box please hit s | Save then move forward.) | + New Action Item             |      |
| Instruction S                    | ave                                         |                          | <ul> <li>View Page</li> </ul> |      |
|                                  |                                             |                          | 🖶 Print PDF                   | •••• |
|                                  |                                             |                          |                               | 2000 |
|                                  | •••••••                                     |                          |                               |      |
|                                  |                                             |                          |                               |      |

#### Instruction-Instruction Provided

- This section is for academic departments that provide instruction either undergraduate or graduate.
- Click the Add Department to begin.

| Instruction  |         |                                         | + Add Department  |                                                                                                    |
|--------------|---------|-----------------------------------------|-------------------|----------------------------------------------------------------------------------------------------|
| Name         |         |                                         | 2)                | + New Action Item                                                                                           |
| Anthropology |         |                                         | 💿 edit 🛛 🎁 delete | <ul> <li>View Page</li> </ul>                                                                               |
|              |         |                                         |                   | Print PDF                                                                                                   |
|              |         |                                         |                   | <ul><li>⑦ Guidance</li><li>✓</li></ul>                                                                      |
|              |         |                                         |                   | This section is for academic<br>departments that provide instruction –<br>either undergraduate or graduate. |
|              | ••••••• | ••••••••••••••••••••••••••••••••••••••• |                   | ••••••••                                                                                                    |
|              |         |                                         |                   |                                                                                                    |
|              |         |                                         |                   |                                                                                                    |

#### Instruction-Instructional Department

• Select the Instructional Department you belong to.

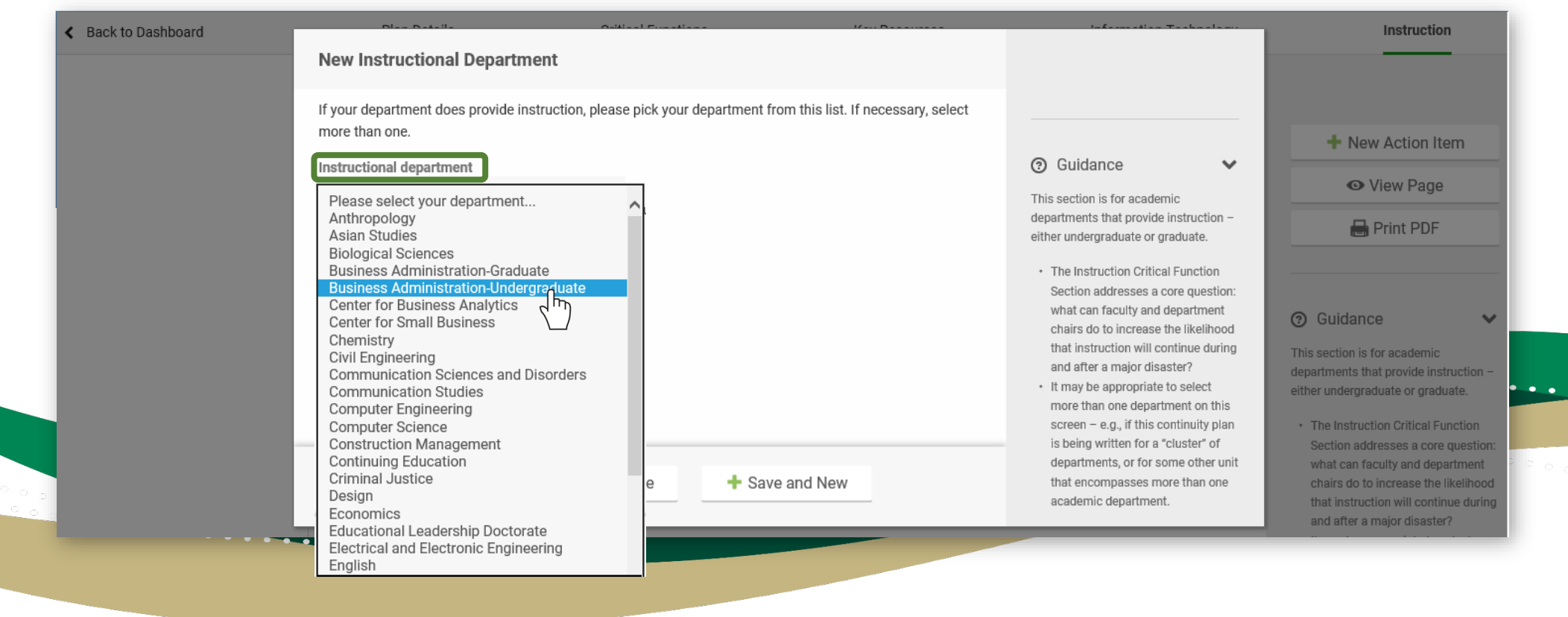

#### Instruction

## • Click Save when completed or Save and New to create a New Instructional Department

| If your department does provide instruction, please pick your department from this list. If necessary, s more than one. | select                                                                      | + New Action Item                    |
|----------------------------------------------------------------------------------------------------|-----------------------------------------------------------------------------|--------------------------------------|
| Instructional department                                                                                                | ③ Guidance                                                                  |                                      |
| Business Administration-Undergradua 🔻                                                                                   | This section is for academic                                                | • View Page                          |
|                                                                                                    | departments that provide instruction –<br>either undergraduate or graduate. | 🖶 Print PDF                          |
|                                                                                                    | Instruction • The Instruction Critical Function                             |                                      |
|                                                                                                    | Section addresses a core question:                                          |                                      |
|                                                                                                    | chairs do to increase the likelihood                                        | Guidance                             |
|                                                                                                    | that instruction will continue during<br>and after a major disaster?        | This section is for academic         |
|                                                                                                    | It may be appropriate to select     more than one department on this        | either undergraduate or graduate.    |
|                                                                                                    | screen – e.g., if this continuity plan                                      | The Instruction Critical Function    |
|                                                                                                    | is being written for a "cluster" of<br>departments, or for some other unit  | Section addresses a core question:   |
| X Cancel     ✓ Save     + Save and New                                                                                  | that encompasses more than one                                              | chairs do to increase the likelihood |
|                                                                                                    | academic department.                                                        | and after a major disaster?          |
|                                                                                                    |                                                                             | It may be appropriate to select      |

SACRAMENTO

STATE

#### Instruction

#### • Click the **Edit** icon to continue the BCP for this course.

| Name         Business Administration-Undergraduate         Image: Control of the state of the state of                                                                               | Instruction                        |             | 🕂 Add Department |                                                    |
|----------------------------------------------------------------------------------------------------|------------------------------------|-------------|------------------|----------------------------------------------------|
| Image: Section is for academic departments that provide instruction -                                                                                                    | Name<br>Business Administration-Ur | dergraduate | 💿 edit 💼 delete  | + New Action Item                                  |
| <ul> <li>③ Guidance</li> <li>✓</li> <li>This section is for academic departments that provide instruction –</li> <li>This restriction is that a state of the section is the section is t</li></ul> |                                    |             |                  | <ul> <li>✓ View Page</li> <li>Print PDF</li> </ul> |
| This section is for academic<br>departments that provide instruction –                                                                                                    |                                    |             |                  | <ul><li>⑦ Guidance </li></ul>                      |
|                                                                                                    |                                    |             |                  | departments that provide instruction –             |
|                                                                                                    | • • • • • • • • • • • • • •        |             |                  |                                                    |
|                                                                                                    | •••••                              |             |                  |                                                    |
|                                                                                                    | •••••                              |             | ~                |                                                    |

#### Instruction-High Priority Courses

 Click the Add Course to if you have High Priority Courses (such as clinical assignments, internships, research, etc.) that you need to enter information for.

| Back to Dashboard       | Plan Details          | Critical Functions | Key Resources | Information Technology | Instruction                    |
|-------------------------|-----------------------|--------------------|---------------|------------------------|--------------------------------|
|                         | High Priority Courses |                    |               | + Add Course           |                                |
| High Priority Courses   | ſ                     |                    |               |                        | + New Action Item              |
| All Courses 7           |                       |                    |               |                        | O View Page                    |
| Department Practices    |                       |                    |               |                        |                                |
| Special Teaching Issues |                       |                    |               |                        |                                |
| Action Items            |                       |                    |               |                        |                                |
|                         |                       |                    |               |                        | <ul> <li>Guidance</li> </ul>   |
|                         |                       |                    |               |                        | On this screen we give special |
|                         |                       |                    | ••••••••••    | ••••••                 |                                |
|                         | ••••                  | •••••              |               |                        |                                |
|                         |                       |                    |               |                        |                                |

## Instruction-High Priority Courses

- Enter the Course Number and the Course Title.
- Check the appropriate questions.
- Add Comments as needed.

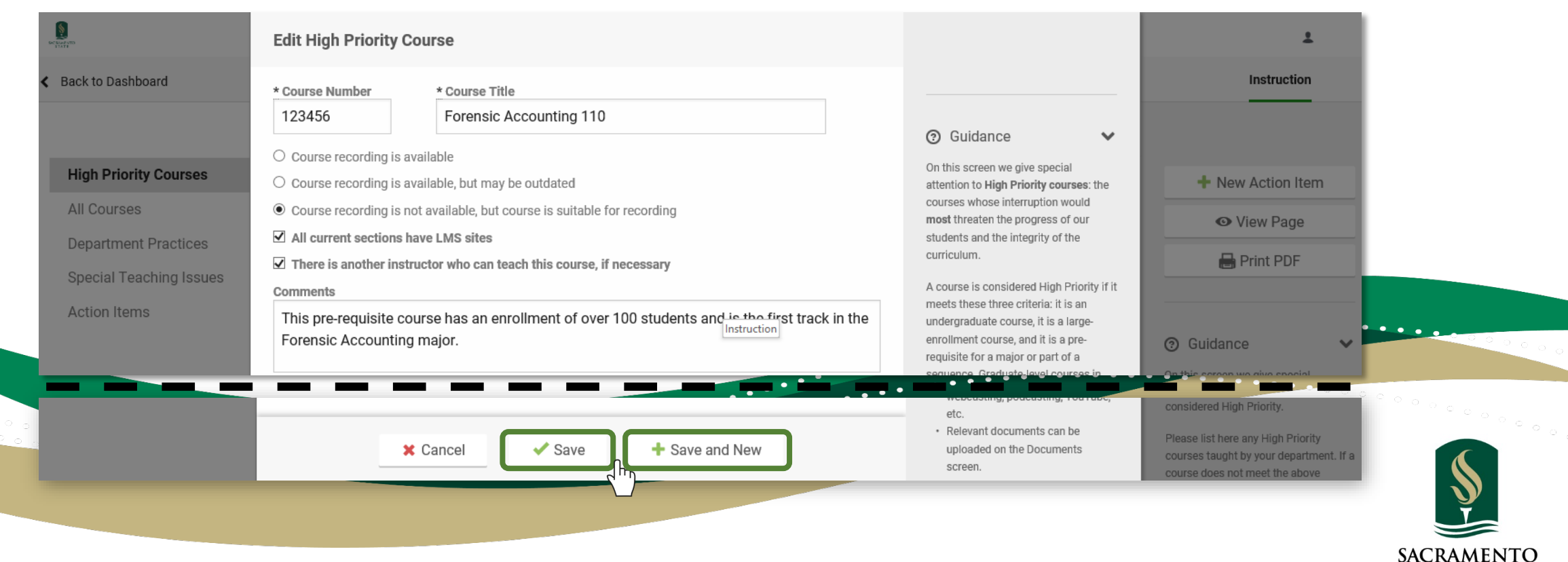

STATE

#### Instruction-All Courses

• Please estimate your department's current usage of the following practices. Select answers from the drop-down list and enter supporting **Comments.** 

| igh Priority Courses   |                                                                | Estimate your department's Can this practice be                | 🗸 Save                                                                        |
|------------------------|----------------------------------------------------------------|----------------------------------------------------------------|-------------------------------------------------------------------------------|
| II Courses             | Recommended practice                                           | current usage of this expanded in your<br>practice department? | Aleur Astien Item                                                             |
| epartment Practices    | 1 LMS Sites: Every course has a LMS site.                      | Please select Maybe 🔻                                          | T New Action Item                                                             |
| pecial Teaching Issues |                                                                | Some courses                                                   | View Page                                                                     |
| ction Items            |                                                                | All courses arning Management                                  | 🖶 Print PDF                                                                   |
|                        | Comment                                                        | Not sure                                                       |                                                                               |
|                        |                                                                |                                                                | O Origination                                                                 |
|                        | Grades Current: Grades are kent current at all times using the | Many courses T Maybo T                                         | Guidance                                                                      |
|                        | 2. LMS gradebook tool.                                         | Many courses • Maybe                                           | practices for instructors were                                                |
|                        |                                                                |                                                                | developed by faculty, approved by the<br>Academic Senate, and recommender     |
|                        | Commont                                                        | Yes, most faculty use Blackboard to post their<br>grades       | by the Executive Vice Chancellor an<br>Provost. Each practice will facilitate |
|                        | Comment                                                        | gradeo                                                         | continuity of the curriculum under                                            |

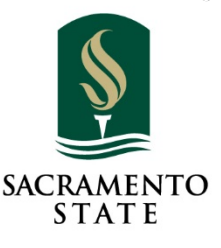

#### Instruction-All Courses

 Continue to estimate your department's current usage of the following practices. Select answers from the drop-down list and enter supporting Comments.

| High Priority Courses                    | <ul> <li>Good Communication Among GSIs: Consistency is achieved<br/>across discussion &amp; lab sessions by fostering communication<br/>among GSIs. (Possible methods: regular meetings, a dedicated<br/>LMS site for GSIs, etc.)</li> </ul> | Many courses   Yes                                                      | Please estimate your department's<br>current usage of the practices on<br>this screen; 100% accuracy is not<br>necessary. We are requesting this<br>information to promote discussion<br>and to encourage adoption not for |
|------------------------------------------|----------------------------------------------------------------------------------------------------|-------------------------------------------------------------------------|----------------------------------------------------------------------------------------------------|
| All Courses Department Practices         | Comment                                                                                                    | Yes, they meet on a regular basis to discuss continuity of the courses. | <ul> <li>audit purposes.</li> <li>GSI = Graduate Student Instructor</li> <li>Relevant documents can be<br/>uploaded on the Documents<br/>screen.</li> </ul>                                                                |
| Special Tead by g Issues<br>Action Items | <ul> <li>Common Course Materials: When instructors teach the same or</li> <li>4. similar courses, common textbooks and other course materials are used.</li> </ul>                                                                           | Many courses   Maybe                                                    |                                                                                                    |
|                                          | Comment                                                                                                    | Some instructors are more comfortable with their course materials.      | → Save Click<br>+ New Action Item to cor                                                                                                    |
|                                          |                                                                                                    |                                                                         | ♥ View Page                                                                                                    |
|                                          |                                                                                                    | •••••••                                                                 | 🔒 Print PDF                                                                                                    |
|                                          |                                                                                                    |                                                                         |                                                                                                    |
|                                          |                                                                                                    |                                                                         | 105 SACRA                                                                                                    |

#### **Instruction-Department Practices**

• Answer the four questions regarding your department's best practices. Select answers from the drop-down list and enter supporting **Comments**.

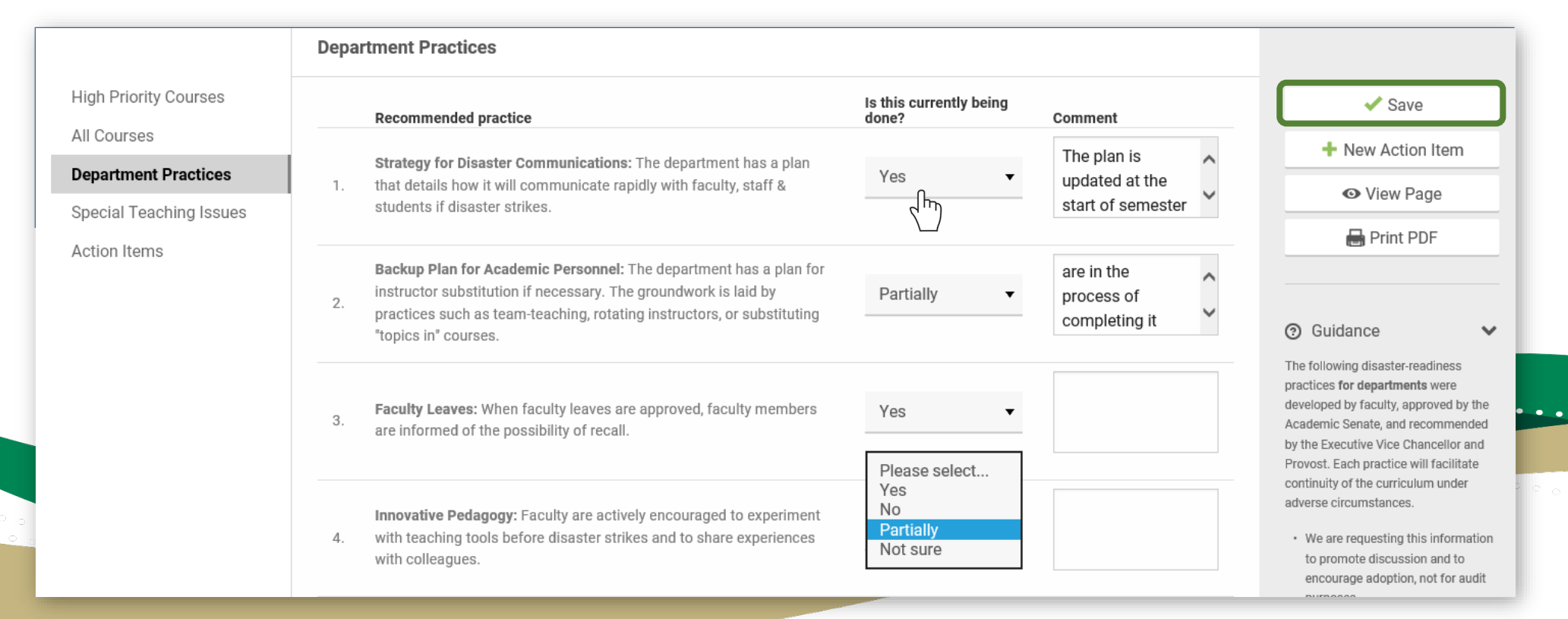

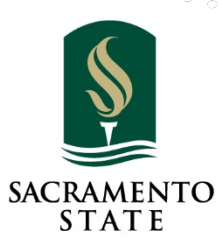

#### Instruction-Special Teaching Issues

- Many courses require specialized resources and logistics.
- Click the Add Teaching Issue to define any issues that might arise.

|                         | Business Administratio | n-Undergraduate: Special Teach | ing    | + Add Teaching Issue                    |                   |
|-------------------------|------------------------|--------------------------------|--------|-----------------------------------------|-------------------|
| High Priority Courses   |                        |                                |        |                                         | + New Action Item |
| All Courses             |                        |                                |        |                                         | • View Page       |
| Department Practices    |                        |                                |        |                                         |                   |
| Special Teaching Issues |                        |                                |        |                                         |                   |
| Action Items            |                        |                                |        |                                         | ③ Guidance        |
|                         |                        |                                | •••••• | ••••••••••••••••••••••••••••••••••••••• |                   |
|                         |                        |                                |        |                                         |                   |

## Instruction-Special Teaching Issue

- Select an Existing Issue from the drop-down list or enter a Custom Issue Name if not on the list.
- Describe the Potential Impact and Potential Alternatives.

| Back to Dashboard       | Plan Details                        | Critical Functions | Kev Resources             | Information Technology                                                                | Instruction                                                               |     |
|-------------------------|-------------------------------------|--------------------|---------------------------|---------------------------------------------------------------------------------------|---------------------------------------------------------------------------|-----|
|                         | Add Special Teaching Issu           | le                 |                           |                                                                                       |                                                                           |     |
| Lich Drierity Courses   | Select an issue from the list or ad | l a custom one.    |                           |                                                                                       |                                                                           |     |
| High Priority Courses   | * Existing Issue                    | * Custom Issue Na  | ame                       | 0.011                                                                                 | + New Action Item                                                         |     |
| All Courses             | Computer labs                       | <b>▼</b>           |                           | (c) Guidance                                                                          | • View Page                                                               |     |
| Department Practices    | Datantial Immaat                    | Detential Alternat |                           | Many courses require specialized<br>resources and logistics, for example:             | 🖶 Print PDF                                                               |     |
| Special Teaching Issues | Students will not be able to o      | complete           | remote location with WiFi | Laboratories                                                                          |                                                                           |     |
| Action Items            | their assignments as require        | d for the          |                           | <ul> <li>Design or performance studios</li> <li>Field work / internships /</li> </ul> |                                                                           |     |
|                         | course                              |                    |                           | experiential learning <ul> <li>Specialized instructional software</li> </ul>          | 🧿 Guidance 🛛 🗸                                                            |     |
|                         |                                     |                    |                           | <ul> <li>Access to collections (library,<br/>museum etc.)</li> </ul>                  | Many courses require specialized<br>resources and logistics, for example: |     |
|                         |                                     |                    |                           | etc.                                                                                  | considered High Priority.                                                 | ••  |
|                         | Y Cancel                            |                    | and New                   | <ul> <li>Relevant documents can be<br/>unloaded on the Documents</li> </ul>           | Please list here any High Priority                                        |     |
|                         |                                     |                    | and New                   | screen.                                                                               | courses taught by your department. If a course does not meet the above    | • • |
|                         |                                     |                    | · • • • •                 |                                                                                       |                                                                           |     |
|                         | •••••                               | ••••               |                           |                                                                                       |                                                                           | 1   |
|                         |                                     |                    |                           |                                                                                       |                                                                           |     |
|                         |                                     |                    |                           |                                                                                       |                                                                           |     |
|                         |                                     |                    |                           |                                                                                       | <u>,</u>                                                                  | ACT |

TO
#### Action Items

• Action Items are things that could be done now (or anytime before disaster strikes) to make your unit more prepared.

| sk to Dashboard       | Plan Details   | Critical Functions | Key Resources     | Information Technology |                                      |
|-----------------------|----------------|--------------------|-------------------|------------------------|--------------------------------------|
|                       | Action Items   |                    |                   | New Action Item        | noticeton                            |
| epartment Information | Display Status |                    | Sort By           |                        | ♥ View Page                          |
| ction Items Summary   | All Active     | •                  | Critical Function | •                      | Print PDF                            |
| epartment Documents   |                |                    |                   |                        |                                      |
| lanage Plan Access    |                |                    |                   |                        |                                      |
| pdate Plan Status     |                |                    |                   |                        | <ul><li>Guidance</li><li>V</li></ul> |
|                       |                |                    |                   |                        | Action Items are the most important  |
|                       |                |                    |                   | •••••                  | •••••••                              |
|                       |                |                    |                   |                        |                                      |
|                       | •••••          | •••••              |                   |                        |                                      |
|                       |                |                    |                   |                        | 109                                  |

## Plan Details: Department Documents SAC STATE Ready

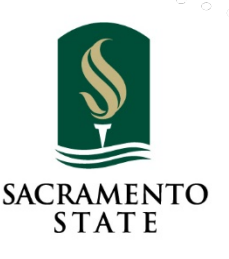

1

110

#### **Department Documents**

• The links below allow you to download documents that have been uploaded for this plan.

| Department Document                  | s                                            |                      |                           |                |                 |
|--------------------------------------|----------------------------------------------|----------------------|---------------------------|----------------|-----------------|
| The links below allow you            | to download documents that hav               | e been uploaded f    | for this plan.            |                | ✓ Saved         |
| Document name                        | Description                                  | Step                 | Associated<br>function    | Uploaded<br>On | New Action Item |
| Foreign Travel                       | Contains cell phone and home phone numbers   | Critical<br>Function | Department<br>Information | 01/22/19       | View Page       |
| Injury/Accident/Disaster<br>Response | Contains cell phone and office phone numbers | Critical<br>Function | Department<br>Information | 01/22/19       | 🖶 Print PDF     |

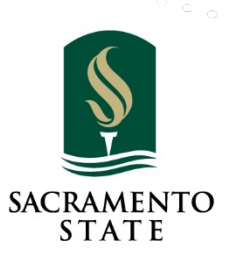

# Plan Details: Update Plan Status SAC STATE Ready

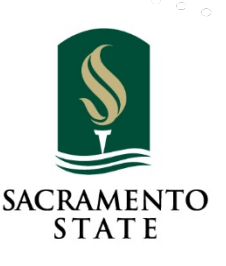

112

#### Update Plan Status

- Click the Update Plan Status to update from In Progress to Complete.
- The Business Continuity Team will review your BCP.

| Back to Dashboard      | Plan Details       |      | Critical Functions | Key Resource | es      | Information Technology | Instruction       |
|------------------------|--------------------|------|--------------------|--------------|---------|------------------------|-------------------|
|                        | Manage Plan Status |      |                    |              |         | + Update Plan Status   |                   |
| Department Information | Name               | Role | Date               | Status       | Comment |                        | + New Action Item |
| Action Items Summary   | Don Nahhas         |      | 2019-03-11         | In Review    |         | 💼 delete               | • View Page       |
| Department Documents   | Don Nahhas         |      | 2019-03-11         | Complete     |         | 💼 delete               | Print PDF         |
| Manage Plan Access     | Don Nahhas         |      | 2019-03-11         | In Review    |         | 💼 delete               |                   |
| Update Plan Status     |                    |      |                    |              |         |                        |                   |
|                        |                    |      |                    |              |         |                        | ③ Guidance        |

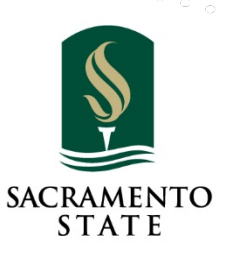

#### Update Plan Status

Enter your Name, Role and any Comments you need to relay.
Select the Status from the drop-down list.

|                        | Mar                                       |                           | tus                                                                                                    |                                                                              |
|------------------------|-------------------------------------------|---------------------------|----------------------------------------------------------------------------------------------------|------------------------------------------------------------------------------|
|                        | * Name                                    | Role                      |                                                                                                    |                                                                              |
| Department Information | Na Risk Managment                         | Plan Manager              |                                                                                                    | + New Action Item                                                            |
| Action Items Summary   | Dc * Date                                 | * Status                  | Guidance                                                                                                 |                                                                              |
| Department Documents   | 2019-05-17                                | In Progress               | Use this screen to update the status of                                                                  | View Page                                                                    |
| Department Documents   |                                           | Complete                  | elete                                                                                                    | 🖶 Print PDF                                                                  |
| Manage Plan Access     | Dc Comment                                | Current<br>Due for Review | <ul> <li>In Progress: A plan that is currently<br/>being written or edited. This is the elete</li> </ul> |                                                                              |
| Update Plan Status     | Our BCP is complete and ready for review. |                           | default status for all new plans.                                                                        |                                                                              |
|                        |                                           |                           | <ul> <li>Complete: A new plan that has<br/>been finished.</li> </ul>                                     | ③ Guidance                                                                   |
|                        |                                           |                           | Due for Review: An existing plan that needs to be reviewed as part                                       | Use this screen to update the status of                                      |
|                        |                                           |                           | of a regular review cycle.                                                                               | a plan.                                                                      |
|                        |                                           |                           | <ul> <li>In Review: An existing plan that is<br/>being reviewed</li> </ul>                               | In Progress: A plan that is currently                                        |
|                        |                                           |                           | Current: An existing plan that has                                                                       | being written or edited. This is the default status for all new plans.       |
|                        |                                           |                           | been reviewed and is up-to-date.                                                                         | Complete: A new plan that has                                                |
|                        |                                           |                           | The <b>Comment</b> field allows institutions                                                             | <ul> <li>been finished.</li> <li>Due for Review: An existing plan</li> </ul> |
|                        |                                           |                           | status updates. Check with your Ready                                                                    | that needs to be reviewed as part                                            |
|                        | X Cancel                                  | ave                       | Admin for recommended or required<br>procedures for status updates and                                   | In Review: An existing plan that is                                          |
|                        |                                           | ave and New               | review policies                                                                                          | being reviewed.                                                              |

## Printing Your Plan SAC STATE Ready

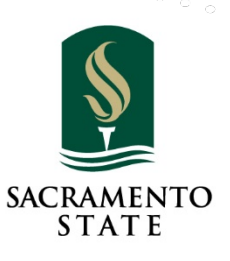

115

• Click the View icon to open the Plan you want to print.

|           | Dashboard          |             |              |              |                    |
|-----------|--------------------|-------------|--------------|--------------|--------------------|
| Dashboard |                    |             |              |              |                    |
| B Help    | My Plans           |             |              |              | + Start a New Plan |
|           | Plan Name          | Status      | Created      | Last Updated |                    |
|           | ABA - Ocean Island | Complete    | Mar 05, 2019 | May 16, 2019 | 💿 view 🖋 edit      |
|           | ABA - Office of VP | In Progress | May 13, 2019 | May 16, 2019 | 💿 view 🕜 edit      |
|           |                    |             |              |              |                    |
|           |                    |             |              |              |                    |

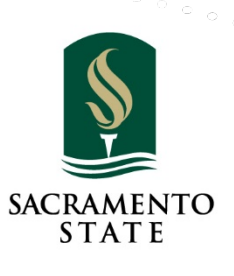

• Click the **Print PDF** to start the process.

| Back to Dashboard                            | Plan Details           | Critical Functions                 | Key Resources                  | Information Tech | nology Instruction |
|----------------------------------------------|------------------------|------------------------------------|--------------------------------|------------------|--------------------|
|                                              | Department Inform      | nation                             |                                |                  |                    |
| Department Information                       | Department Name        |                                    |                                |                  | 🖋 Edit Page        |
| Action Items Summary<br>Department Documents | Department Description | n<br>ervices (RMS) supports the Ur | niversity by assisting faculty | ı, staff, and    | Print PDF          |

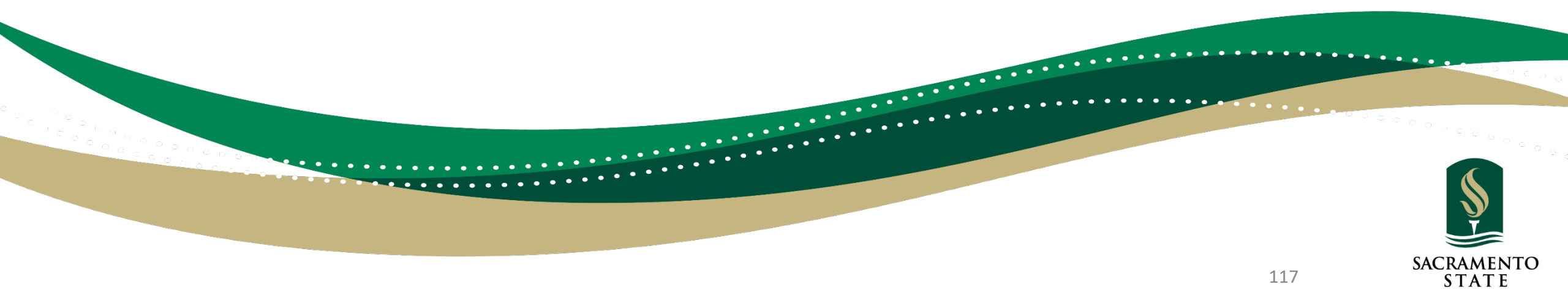

• The **PDF** can be printed or saved to you computer or share drive.

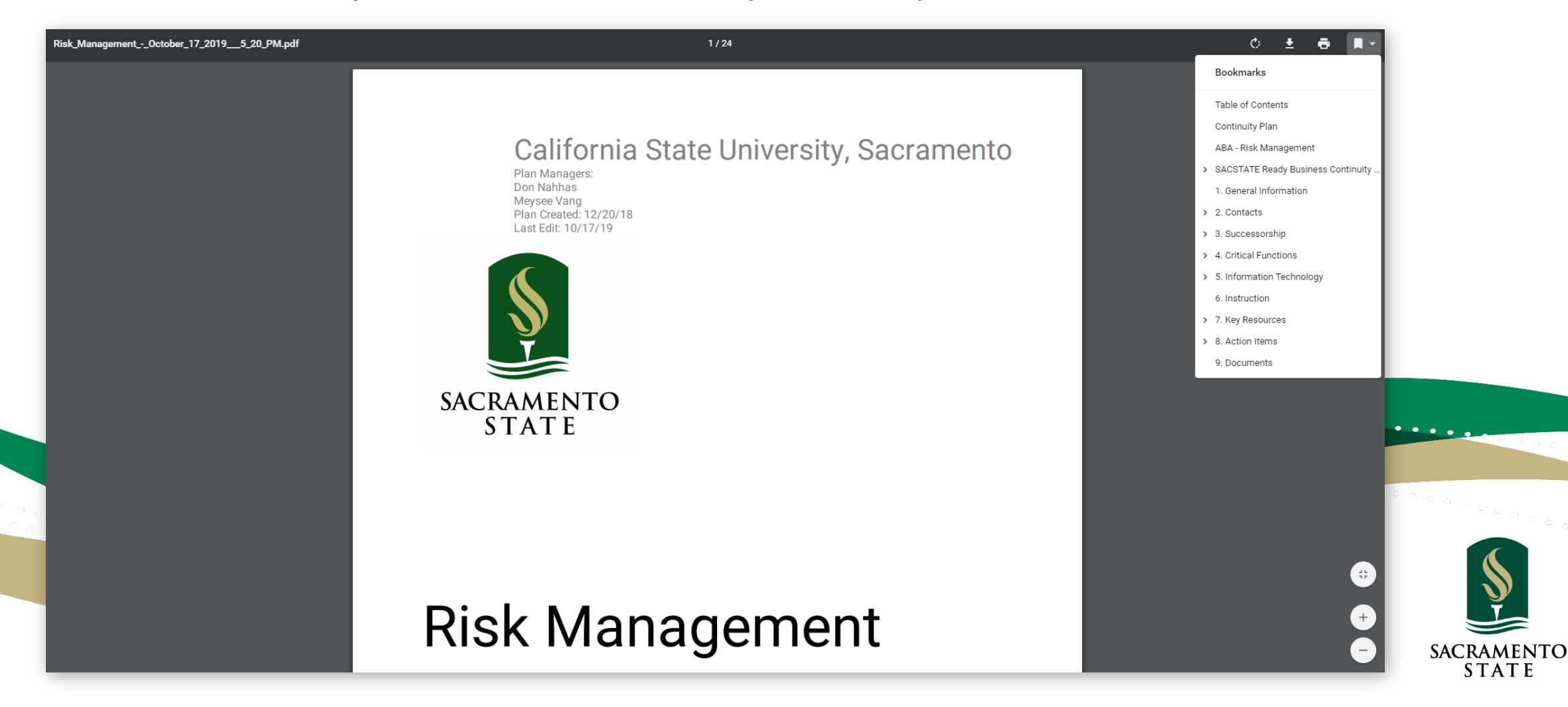

#### • Sample page of PDF page

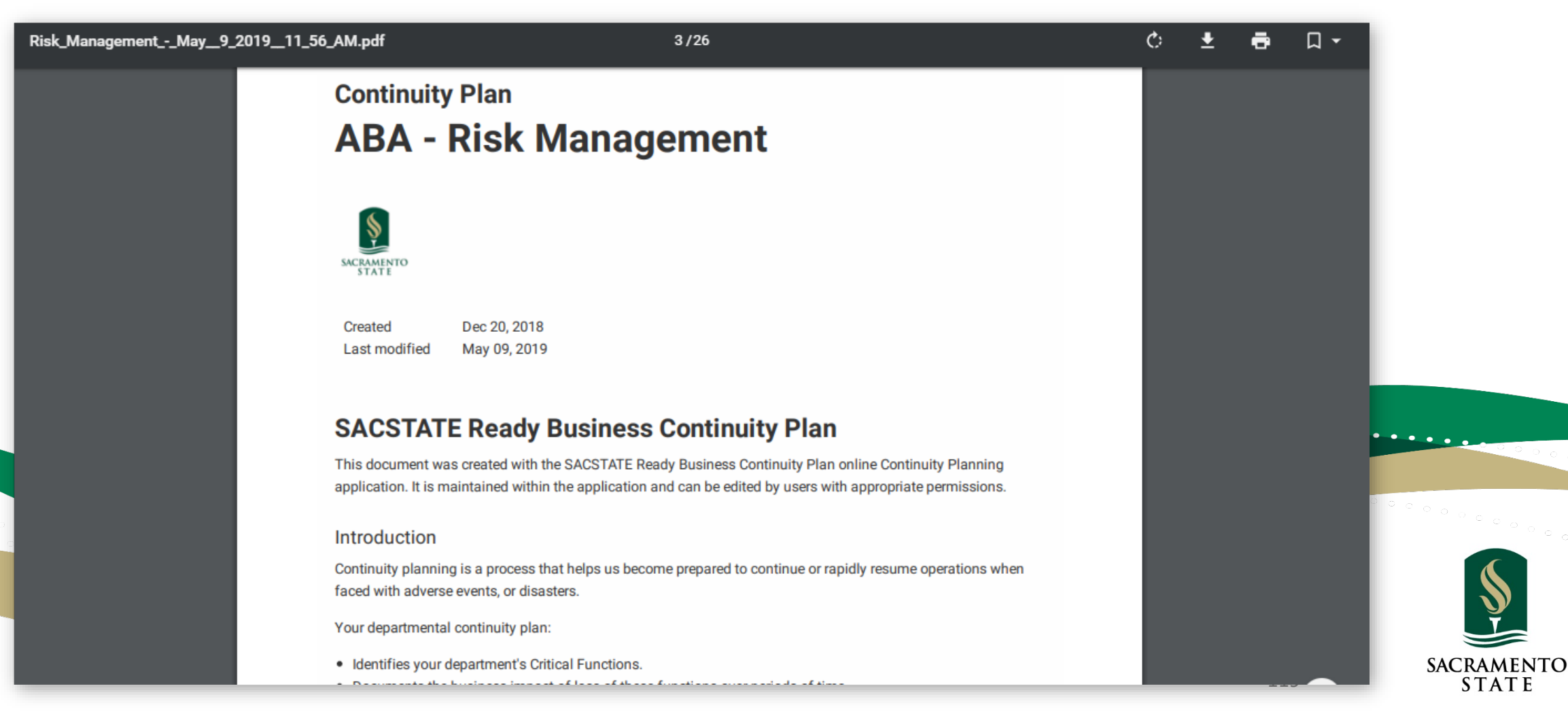

## SACSTATE *Ready* Annual Review

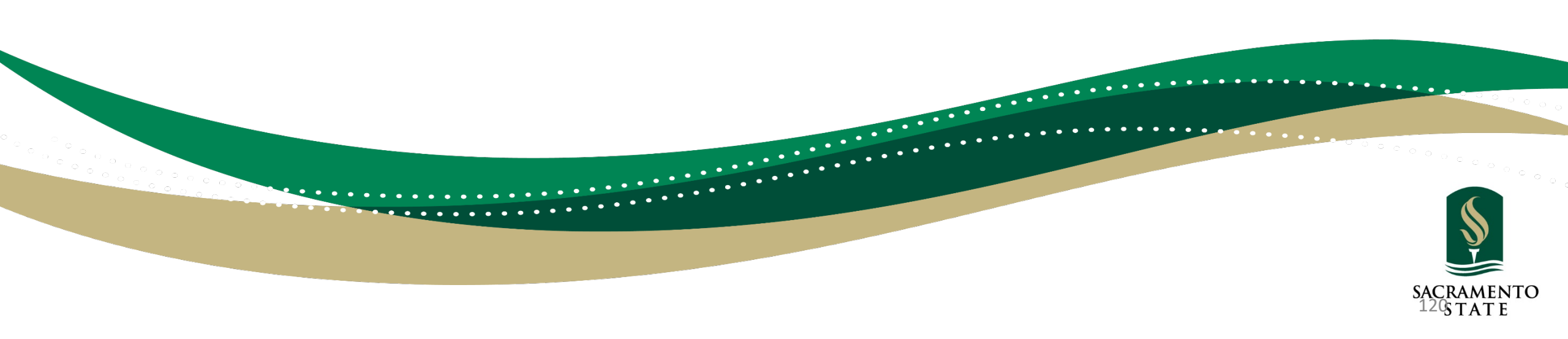

#### SAC STATE Ready Annual Review Checklist

This checklist will help guide you through reviewing and updating your SAC STATE Ready business continuity plan. Please login to your SAC STATE Ready account to complete your annual review.

#### Plan Details

- Department Information
  - Is the content on the Department Information screen accurate (Faculty, Staff, Students and Volunteers)?
- Action Item Summary
  - Update action items as not yet begun, in progress, needs further discussion or complete.
  - Are any completed? If yes, have they been marked completed?
  - If action items have not been completed, does the due date need to change?
    - Note: If making a change to due date please add a comment indicating the original due date.
- Download Documents
  - Are the documents the most current and up-to-date?
  - Are there telephone numbers contained in the documents current and up-to-date?
- Manage Plan Access
  - Any new users?
  - Do the right people have the appropriate level of access to the plan?

#### Critical Function

- Does your list reflect the most important functions normally performed by your unit?
  - Level of Criticality Any changes?
  - Person responsible review all and make updates.
  - Peak Periods any new peaks to note?
  - Dependencies any change in dependency across campus?
  - How to Cope
- Operating procedures the same? Should any written procedures be uploaded?

#### □ Key Resources

- Staff Basics
  - Name and Phone numbers Review for update.
- Stakeholders Have names or numbers changed? Are there any new vendors that should be added?

#### □ Information Technology

- $\circ$   $\;$  Central and Department Applications Any changes? Any new applications?
  - How to Restart Are the responses to the "Recovery Strategies" section upto-date?
- □ **Instruction** (for instructional units only)
  - Are the responses to the "All Courses", "Department Practices", and "Special Teaching Issues" sections up-to-date?

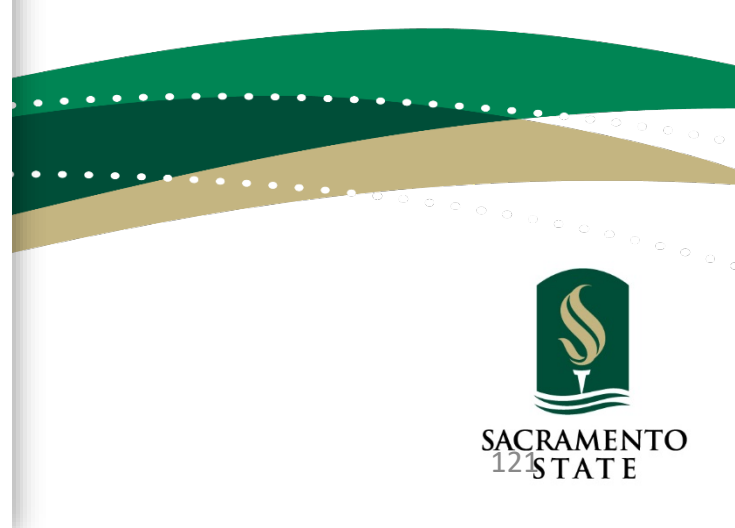

|                                                    | Annual Testing and Review Form        |
|----------------------------------------------------|---------------------------------------|
| Table Top Exercise Overview                        |                                       |
| Department Facilitating Exercise:                  |                                       |
| Date of Exercise:                                  |                                       |
| Location of Exercise:                              |                                       |
| Purpose of Exercise:                               |                                       |
| Objectives for Exercise:                           |                                       |
| Participating Organizations and<br>Assigned Roles: |                                       |
| Exercise Outline                                   |                                       |
| Scenario/ Outline of Exercise:                     |                                       |
| Post Exercise Evaluation                           |                                       |
| Date of evaluation:                                |                                       |
| Person(s) Completing Evaluation:                   |                                       |
| Strengths Identified:                              |                                       |
| Lessons Learned:                                   |                                       |
| Gaps/Issues Identified and                         |                                       |
| Area(s) Needing Improvement:                       |                                       |
| Corrective Actions Taken:                          |                                       |
| Exercise Organized By (Head of                     | Unit):                                |
| Plan Reviewed and Approved By                      | Business Continuity Coordinator):     |
| Dete Assessed                                      | (Dubilities containanty Coordinator). |

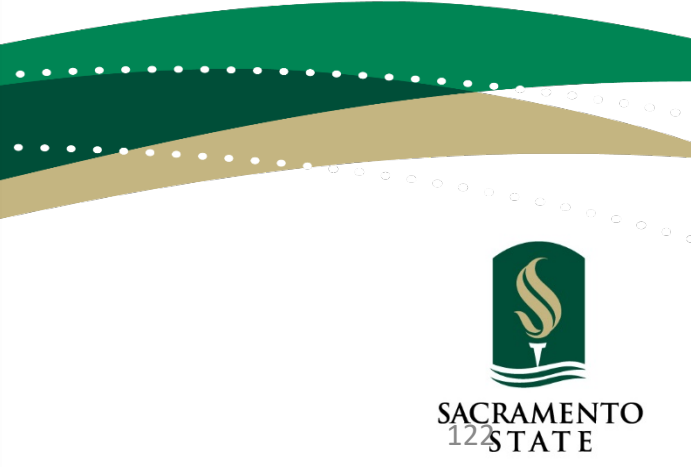

#### Resources

- SAC STATE *Ready*, Risk Management Business Continuity Planning <u>https://www.csus.edu/administration-business-affairs/risk-management-</u> <u>services/business-continuity-planning.html</u>
- SAC STATE *Ready*, Business Continuity Login (using Saclink Credentials) <u>https://csus.kuali.co/ready/users/sign\_in</u>
- SAC STATE *Ready*, Business Continuity

https://www.csus.edu/administration-business-affairs/risk-managementservices/ internal/ documents/sacstateready-guide.pdf

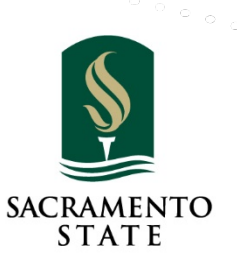

### Risk Management Can Help You

with your Business Continuity Plan

Todd Dangott Director of Risk Management 916-278-7233 dangott@csus.edu Don Nahhas

Risk Management Analyst

916-278-6512

nahhasd@csus.edu

Meysee Vang Compliance Analyst 916-278-7253 meyseevang@csus.edu

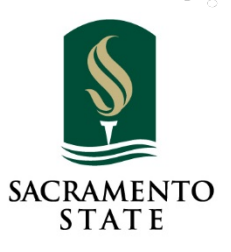